# Publed Publes اشنایی با پایگاه اطلاعاتی پایمد تهیه و تنظیم: حدیثه ایزدی Hadiseh\_izadi@gums.ac.ir

تاريخچە:

کتابخانه ملی پزشکی آمریکا (NLM) بزرگ ترین کتابخانه پزشکی دنیا محسوب می شود. مأموریت این کتابخانه ارائه اطلاعات لازم به کاربران حوزهی پزشکی و پیراپزشکی برای انجام آموزش، پژوهش و انجام مراقبتهای سلامتی و درمانی است. این کتابخانه از سال ۱۸۹۷ کلیهی متون و منابع پزشکی منتشرشده در سراسر دنیا را اعم از کتاب، مجلات علمی، گزارش های علمی و ... را ذخیره و در اختیار کاربران قرار می دهد.

بر اساس این هدف، این کتابخانه اطلاعات کتابشناختی مقالات مجلات معتبر حوزه پزشکی و پیراپزشکی را گردآوری نموده و در قالب یک مجلد چاپی تحت عنوان "Index Medicus" چاپ و در اختیار کاربران قرار داد.

از سال ۱۹۶۴ این مجموعه به همراه چکیده مقالات به شکل لوح فشرده و با عنوان "MEDLINE" منتشر گردید. از سال ۱۹۹۶ به بعد نیز دسترسی به این مجموعه برای عموم و بهصورت رایگان از طریق وب، تحت عنوان "PubMed" میسر گردید.

معرفي:

در حال حاضر بیش از ۳۷ میلیون ر کورد اطلاعات کتابشناختی و چکیده مقالات از کتب و مجلات علمی حوزه علوم زیست پزشکی، زیست مولکولی، علوم رفتاری، بیوشیمی و مهندسی پزشکی در PubMed موجود است. هسته اصلی این ر کوردها، ر کوردهای موجود در MEDLINE است. این ر کوردها شامل اطلاعات کتابشناختی و چکیده مقالات بیش از ۶۰۰۰ مجله علمی معتبر است که در دنیا منتشر شده است. این مجلات قبل از نمایه شدن در مدلاین توسط کمیته ذیصلاح بررسی شده و در صورت تأیید کیفیت علمی آن در MEDLINE نمایه می شوند.

MEDLINE بزرگ ترین زیرمجموعه PubMed محسوب می شود. یکی دیگر از زیرمجموعه های MEDLINE بزرگ MEDLINE" نیز شناخته می شود و آرشیوی بزرگ PubMed central, PubMed" نیز شناخته می شود و آرشیوی بزرگ از متن کامل مقالات مجلات و کتب الکترونیکی است که در سال ۲۰۰۰ راه اندازی گردید. بسیاری از مجلاتی که در مدلاین نمایه نمی شوند در PubMed Central یافت می شوند. درواقع ناشرین می توانند بدون نیاز به نمایه کردن مجله خود در MEDLINE و با رعایت قوانین، مقالات خود را مستقیماً در این بانک نمایه سازند. این دسته از مجلات کاندید حتماً بایستی از نظر علمی مورد تأیید کتابخانه ملی پز شکی آمریکا باشند.

- بیشتر رکوردهای موجود در پابمد رکوردهای مدلاین هستند.
- سایر رکوردها شامل آن هایی هستند که در مراحل مختلف پردازش قرار دارند، اما به پایگاه مدلاین وارد شده اند.
  - تعدادی از رکوردها هستند که وارد پابمد می شوند و برای مدلاین انتخاب نمی شوند.
- رکوردها به صورت الکترونیکی توسط خود ناشر ان تهیه می شوند. سپس این رکوردها برای پردازش وارد بخش ایندکس NLM می شوند. بلافاصله همه رکوردهای وارد شده از طریق پابمد در دسترس قرار می گیرند.
- ركوردهایی كه برای ورود به مدلاین بررسی می شوند، اگر پذیرفته شوند به كمك اصطلاحنامه مش نمایه می شوند. ركوردهای نمایه سازی شده مدلاین چنین برچسبی دارند.
   [PubMed-indexed for MEDLINE]
  - رکوردهایی که به صورت الکترونیکی دریافت شده اند، چنین برچسبی دارند.
     PubMed-as supplied by publisher]

منبع اصلي رکوردهايي که با استفاده از اصطلاحنامه مش نمايه نمي شوند عبارتند از:

- مقالات خارج از پوشش موضوعی مدلاین، حتی اگر از ژورنال های منتخب مدلاین باشند. پس از بررسی و اختصاص برچسب PubMed به مجموعه افزوده می شوند.
- شماره های قدیمی تر مقالاتی از ژورنال ها، که قبل از انتخاب ژورنال برای نمایه شدن در مدلاین چاپ شده اند.

این رکوردهای قدیمی توسط برچسب [PubMed-as supplied by publisher] نشان دار می شوند.

- مقالاتی که از ژورنال های انتخاب نشده برای مدلاین هستند. این رکوردها با برچسب [PubMed] مشاهده می شوند.
- کتاب ها و فصل هایی از کتاب که مربوط به پایگاه اطلاعاتی NCBI هستند. کتاب های انتخاب شده به کمک عنوان و فصل در PubMed ثبت می شوند. این رکوردها داری برچسب [PubMed] می شوند.

# ویژگیهای پایگاه PubMed:

- 🖌 جستجوى پيشرفته با امكان ارائه جزئيات جستجوها
  - 🖌 امکان دانلود تاریخچهی جستجوهای انجامشده
    - 🖌 ابزارهای پیوند بیرونی به مدارک
    - 🖌 قابلیت شخصی سازی محیط پابمد
    - Mesh پیوندهای مربوط به اصطلاحات
- 🖊 پیشنمایش قطعهای از چکیده مطالب موجود در صفحه نتایج
- 🖌 امکان مرور چکیدهها به صورت تک به تک با استفاده از نوار کناری، در یک رکورد
  - 🖌 امکان استناد در قالب دلخواه
  - 🖌 امکان اشتراک گذاری یک رکورد از طریق رسانه های اجتماعی

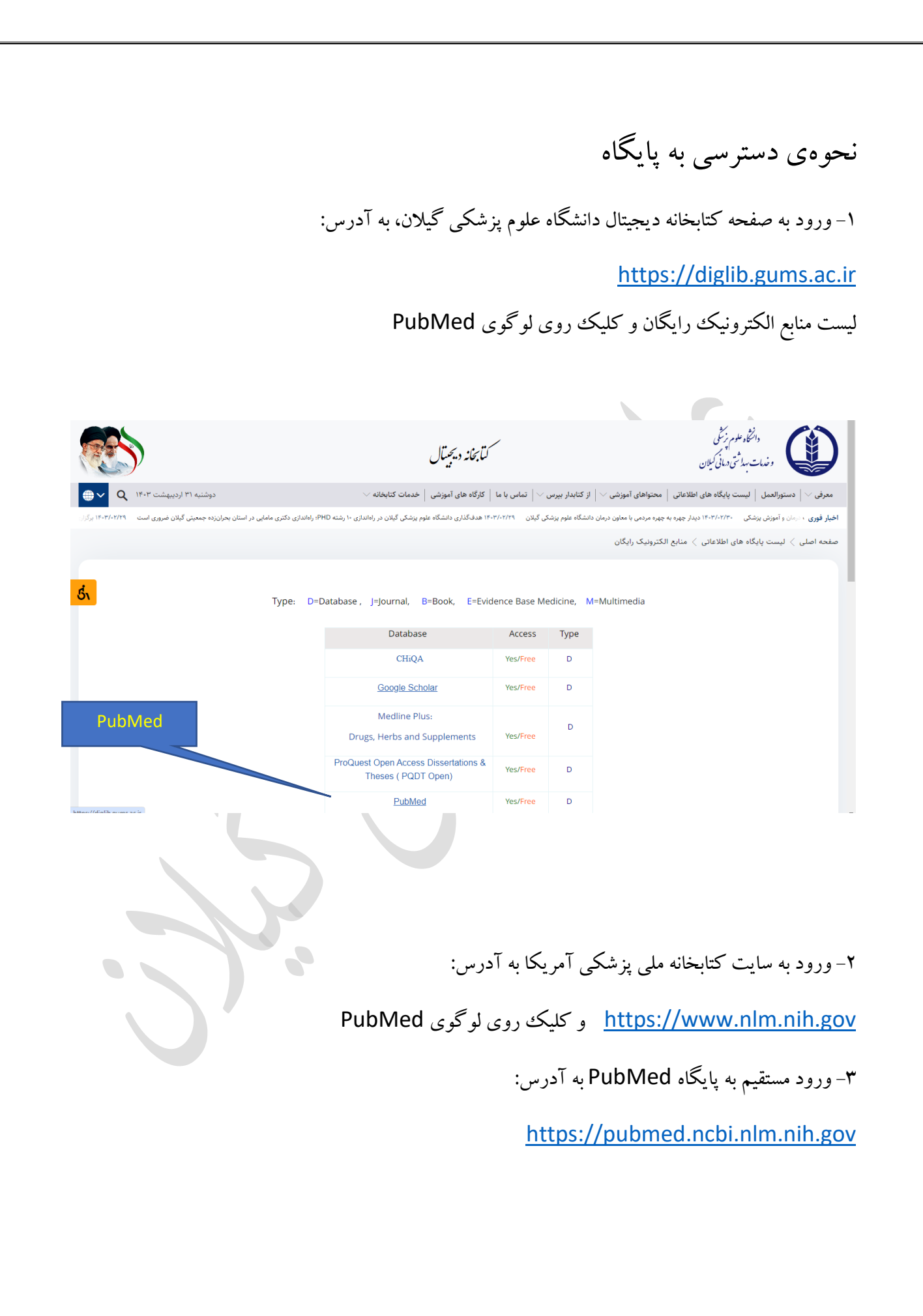

# مرور کلی بر صفحه PubMed:

| → C 😁 pubn | ned.ncbi.nlm.nih.gov                                               |                                                                           |                                                                     |                            | * 12 * |
|------------|--------------------------------------------------------------------|---------------------------------------------------------------------------|---------------------------------------------------------------------|----------------------------|--------|
|            | Pub Med <sup>®</sup>                                               | ~ 1                                                                       |                                                                     | • / •                      |        |
|            |                                                                    |                                                                           |                                                                     | Search                     |        |
|            | Advanced                                                           |                                                                           |                                                                     | 200                        |        |
|            | PubMed® comprises more than<br>Citations may include links to full | 37 million citations for biomedical l<br>text content from PubMed Central | iterature from MEDLINE, life science je<br>and publisher web sites. | ournals, and online books. |        |
|            |                                                                    |                                                                           |                                                                     |                            |        |
|            |                                                                    |                                                                           |                                                                     |                            |        |
|            |                                                                    |                                                                           |                                                                     |                            |        |
|            |                                                                    |                                                                           |                                                                     |                            |        |
|            | (Ÿ)                                                                | A A                                                                       |                                                                     |                            |        |
|            | Learn                                                              | Find                                                                      | Download                                                            | Explore                    |        |
|            | About PubMed                                                       | Advanced Search                                                           | E-utilities API                                                     | MeSH Database              |        |
|            | Finding Full Text                                                  | Single Citation Matcher                                                   | Batch Citation Matcher                                              | Journals                   |        |
|            |                                                                    |                                                                           |                                                                     |                            |        |
|            | Trending Articles                                                  |                                                                           | Latest Literature                                                   |                            |        |
|            |                                                                    |                                                                           |                                                                     |                            |        |
|            |                                                                    |                                                                           | $\mathcal{A}$                                                       |                            |        |
|            |                                                                    |                                                                           |                                                                     |                            |        |

#### :Learn

- About PubMed: اطلاعاتی در مورد پایگاه پابمد و محتوایش ارایه می دهد.
- FAQs & User Guide راهنمای استفاده کنندگان برای استفاده از پایگاه و همچنین

سوالات متدوال که پاسخ داده شده است را نمایش می دهد.

Finding Full Text : در مورد اینکه آیا دسترسی به متن کامل مقالات در این پایگاه
 وجود دارد یا خیر، اطلاعاتی را ارائه می کند.

## :Find

- Advanced Search: به صفحه جستجوی پیشرفته هدایت می کند.
- Clinical Queries: ابزارهای جستجویی هستند که برای بازیابی نتایج هدفمند به مطالعات
   systematic review , clinical trial, Evidence base
  - Single Citation Matcher: زمانی که اطلاعات کتابشناختی یک منبع نظیر نام نویسنده، تاریخ انتشار ، نام ژورنال را بدانیم از این گزینه استفاده می کنیم.

## :Download

- E-utilities API: یک پروتکل و ابزاری است برای ساختن نرم افزار که اجازه می دهد تا پایگاه اطلاعاتی را از طریق برنامه خودتان جستجو کنید. در واقع روی فیلدها، فرمت داده ها و نحوه اشتراک نتایج خودمان کنترل داریم.
  - FTP: یک فایل در قالب اکسل که هر ساله پابمد از فایل استنادیش تولید می کند.
- Batch Citation Matcher: از این ابزار برای پیدا کردن شماره های انحصاری
   (PMID) از مقالات یک ژورنال توسط کار گزاران مجلات استفاده می شود. برای این منظور
   اطلاعات کتابشناختی باید در فرمت خاصی بار گزاری شود.

## :Explore

- Mesh database: واژگان در مش به صورت سلسله مراتبی دسته بندی شده اند که در اصطلاح ساختار درختی می گویند.
  - Journals: جهت اعتبار سنجی مجلات از این بخش استفاده می گردد.

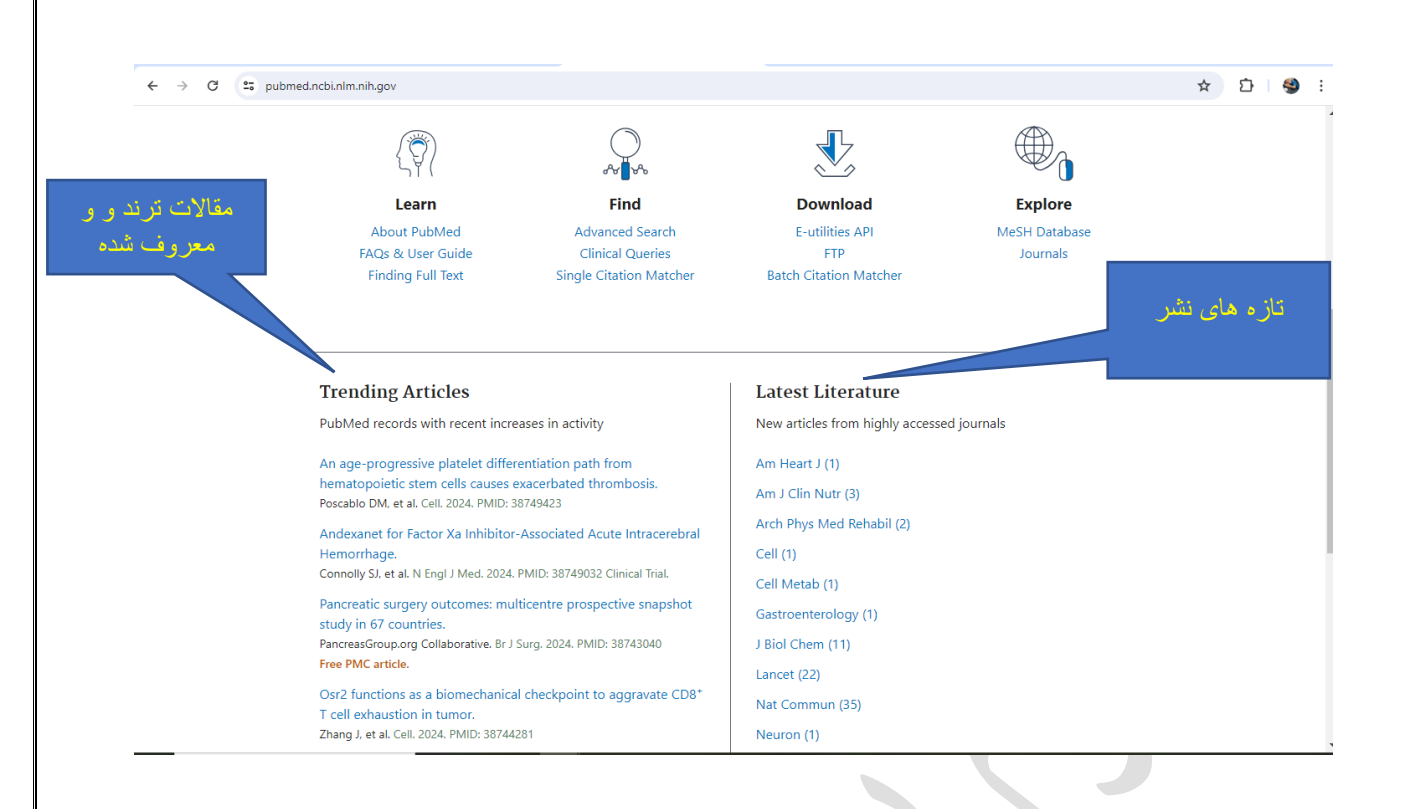

Trending Articles: مقالات ترند شده و معروف شده

🕨 Latest Literature: تازه های نشر

روش های جستجو در پایگاه

۱ - جستجوی ساده (Simple Search) ۲- جستجوی پیشرفته (Advanced Search)

Mesh Searching) جستجو بر مبنای مش (Mesh Searching)

## جستجوى ساده (Simple Search):

در سرچ ساده استراتژی جستجو به صورت دستی وارد می شود و عملگرها با حروف بزرگ تایپ می شود.

| ← → C 25 pubmed.r | cbinlm.nih.gov                                                                    | \$       | D   🔺 E |
|-------------------|-----------------------------------------------------------------------------------|----------|---------|
|                   | An official website of the United States government Here's how you know 🛩         |          |         |
|                   | NIH National Library of Medicine<br>National Center for Biotechnology Information | Log in   |         |
|                   | Pub Med®                                                                          |          |         |
|                   | nephropathy X                                                                     | Search   |         |
| · •, (            | diabetic nephropathy<br>iga nephropathy                                           | e books. |         |
| × •               | membranous nephropathy contrast induced nephropathy                               |          | -       |
|                   | nephropathy                                                                       |          | 7       |

هنگام تايپ كليد واژه مورد نظر، ايندكس(نمايه) هاي مرتبط با كليد واژه را نشان مي دهد.

5

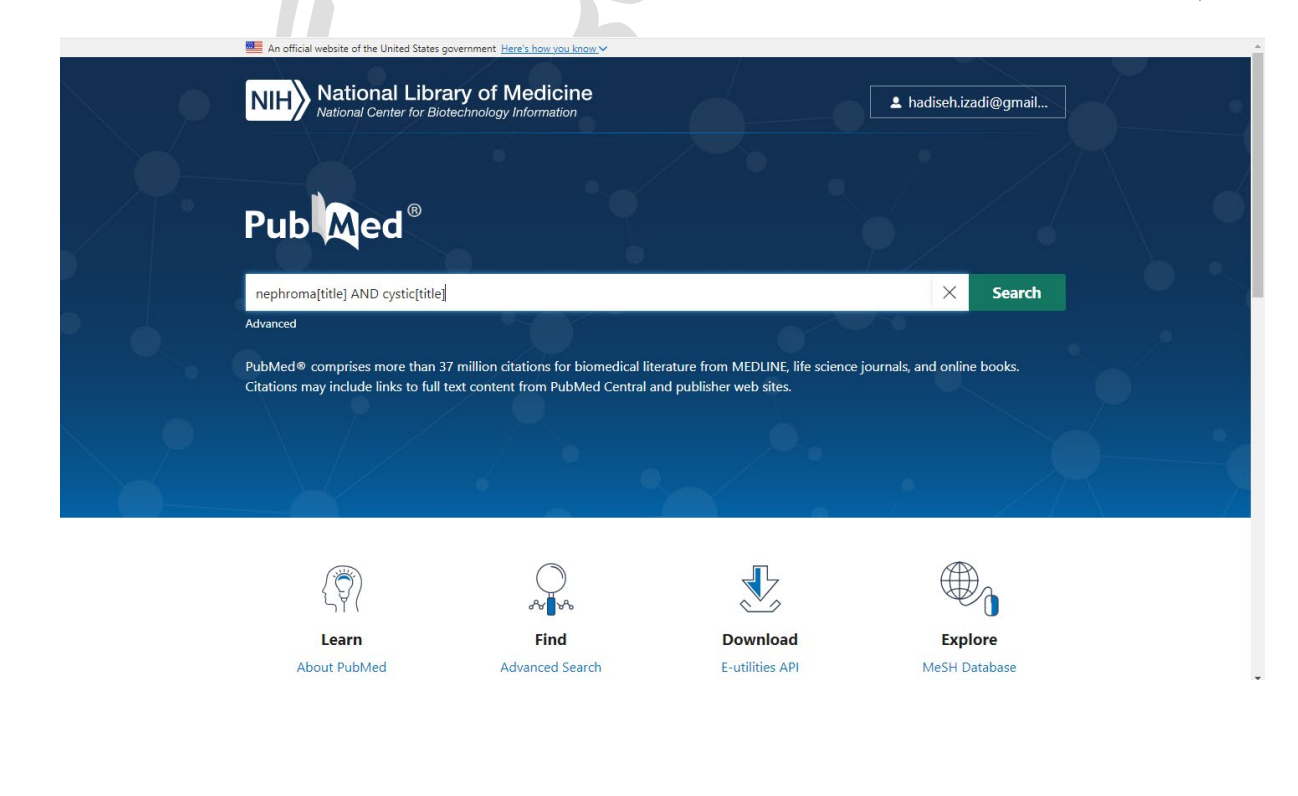

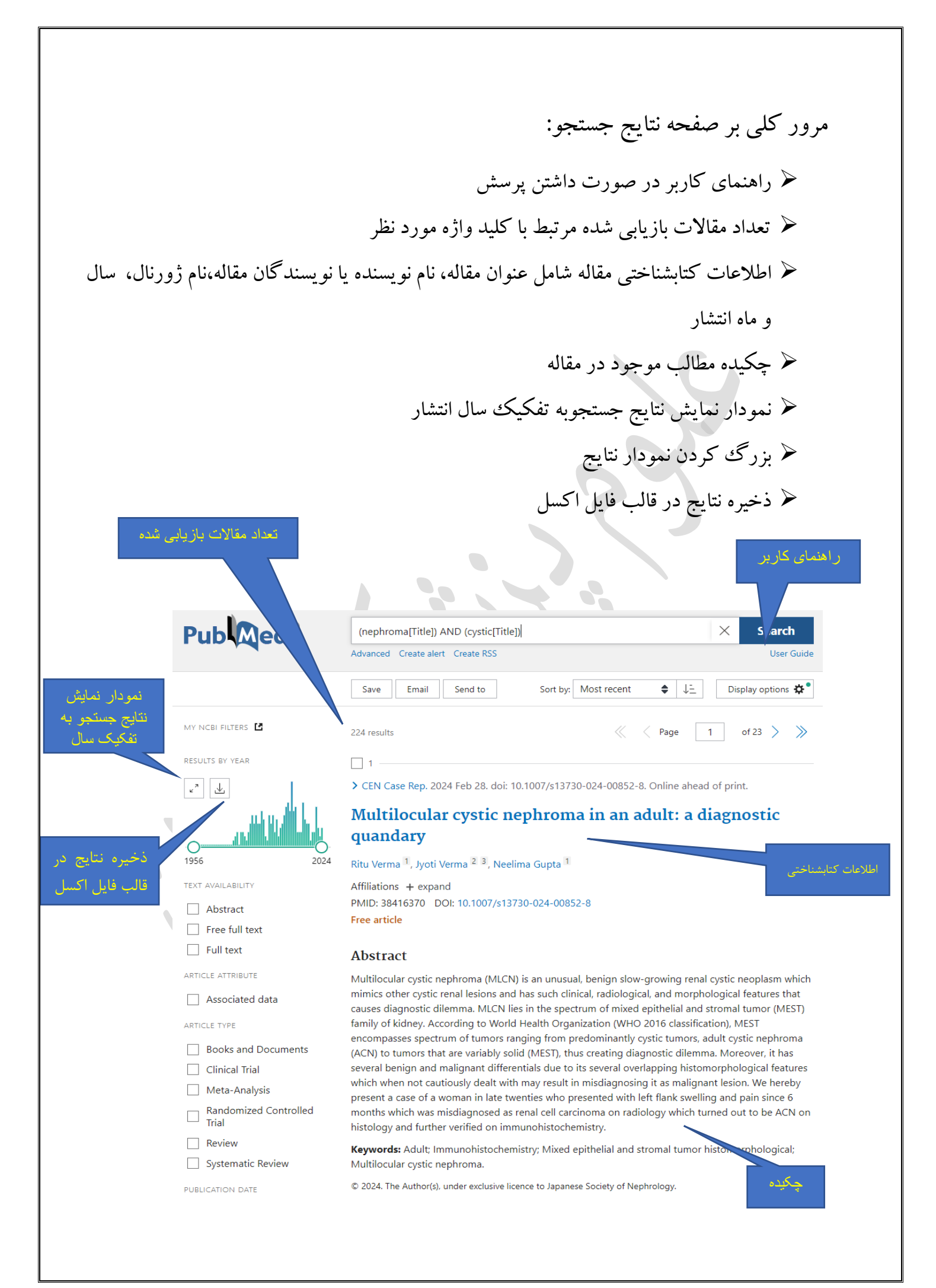

# محدود كردن نتايج جستجو:(MY NCBI FILTERS)

این بخش که در سمت چپ صفحه نتایج قابل مشاهده است، به کاربر اجازه می دهد تا محدودیت هایی از قبیل نوع دسترس پذیری مقاله، نوع مقاله، ویژگی مقاله،نوع مقاله، سال نشرو... را برای جستجوی انجام داده اعمال نماید. و نتایج مرتبط تر و محدود تری بازیابی کند. مطابق آن چه در تصویر مشاهده می کنید، موارد دلخواه را با تیک زدن فعال کرده و محدودیت انتخابی در صفحه ی جستجو اعمال می شود.

|                       | _                                                                                                |                                                                                                    |
|-----------------------|--------------------------------------------------------------------------------------------------|----------------------------------------------------------------------------------------------------|
| MY<br>RES<br>V<br>191 | NCBI FILTERS C                                                                                   | 224 results  Cystic nephroma in pediatrics.  De Souza LMF, De Q Turbio DOC, De Souza JPF, Oliveira RS, Lopes IC, Da C Dantas AK, Cruz TM, De Cite Azevedor FM.  Andes Pediatr. 2021 Oct:92(5):754-759. doi: 10.32641/andespediatr.v92i5.2622. PMID: 35319583 Free article. English, Spanish.  View PDF                         |
|                       | rt AvalLABILITY<br>] Abstract<br>] Free full text<br>] Full text                                 | Ultrasound Imaging of <b>Cystic Nephroma.</b> Greeo F, Faiella E, Santucci D, Lisi D, Vullo GL, Zobel BB, Grasso RF. JKidney Cancer VHL, 2017 Jul 204(3):1-9. doi: 10.15586/jkcvhl.2017.79. eCollection 2017. PMID: 28752022 Free PMC article. Review. View PDF View PDF                                                       |
|                       | Incle Attribute  Associated data  TICLE TYPE  Books and Documents                                | Cystic nephroma.           3         Gallo GE, Penchansky L           Cite         Cancer. 1977 Mar;39(3):1322-7. doi: 10.1002/1097-0142(197703)39:3 < 1322::aid-<br>cncr2820390346> 3.0.co:2-1.           PMID: 199349         PMID: 199349                                                                                   |
|                       | Clinical Trial<br>Meta-Analysis<br>Randomized Controlled<br>Trial<br>Review<br>Systematic Review | Pediatric <b>Cystic Nephroma</b> Is Morphologically. Immunohistochemically. and     Genetically. Distinct From Adult <b>Cystic Nephroma</b> .     UY. Pawel BR. HIII DA. Epstein JJ. Argani P.     Am J Surg Pathol. 2017 Apr:41(4):472-481. doi: 10.1097/PAS.0000000000816.     PMID: 28177962 Free PMC article.     View PDF |
|                       |                                                                                                  |                                                                                                    |

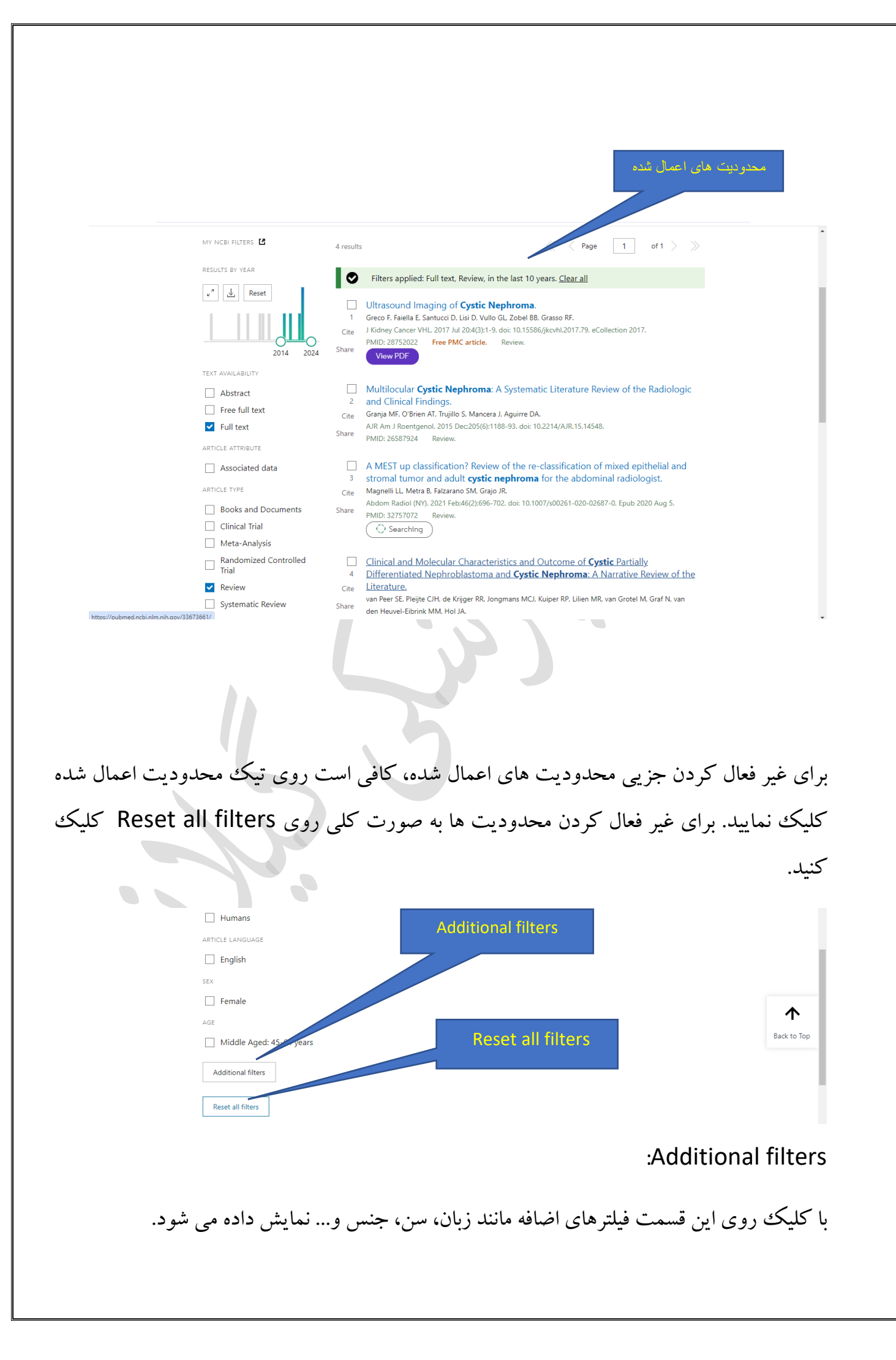

Sort by: پابمد به صورت پیش فرض نتایج بازیابی را بر اساس Best match (بهترین انطباق با کلید واژه ی مورد نظر) نمایش می دهد. برای تغییرشیوه ترتیب نتایج، بر حسب موارد زیر هم می توان مرتب کرد.

- > Best match (بهترین انطباق با کلیدواژه ی موردنظر)
  - (آخرین مقالات) Most recent >
  - (تاريخ انتشار) Publication date ≻
    - (نویسنده اول) First author >
      - 🖌 Journal (نام مجله)

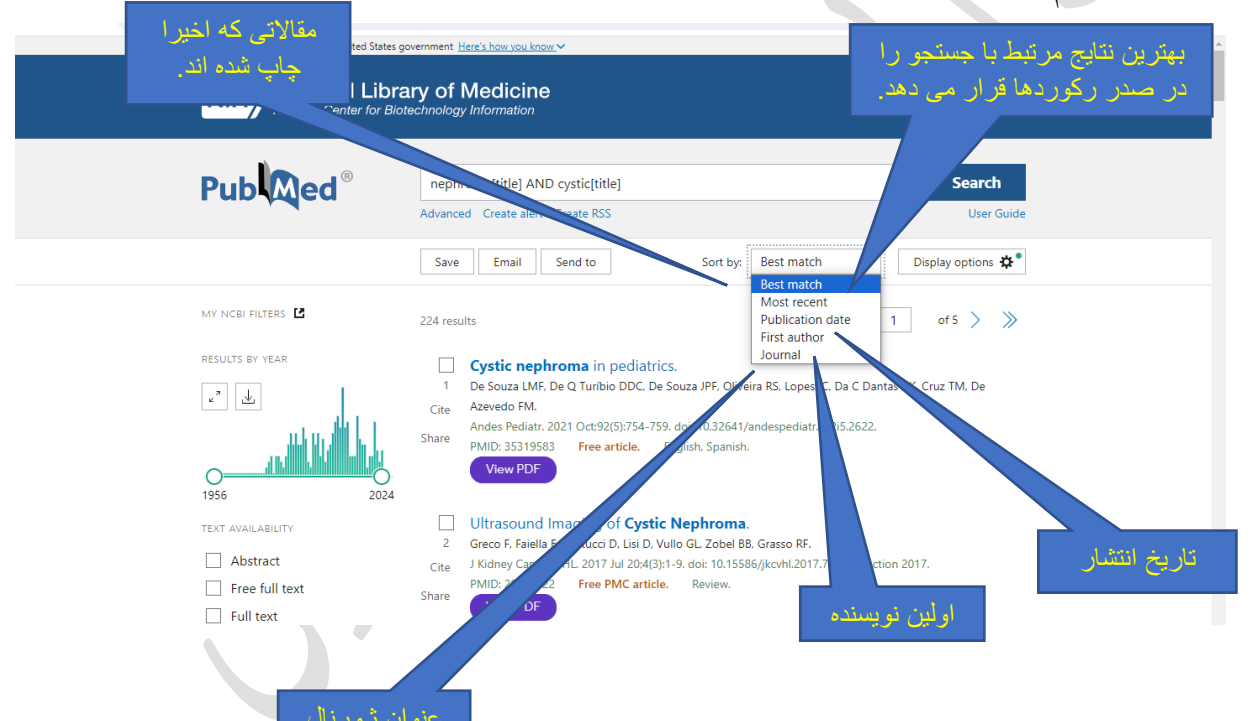

# **دریافت مقالات:** پابمد متن کامل مقالات ژورنال ها را در اختیار ندارد. بلکه پیوند به متن کامل مقالات از طریق ژورنال هایی که این اجازه را داده اند فراهم می کند.

#### :LinkOut

اتصال به متن کامل منابع از طریق پابمد در سرویسی به نام LinkOut فراهم گردیده است. زمانی که بر روی آیکن LinkOut کلیک می کنیم، در واقع پابمد را ترک کرده و به داخل متن کامل مقاله در سایت مورد نظر هدایت می شویم.

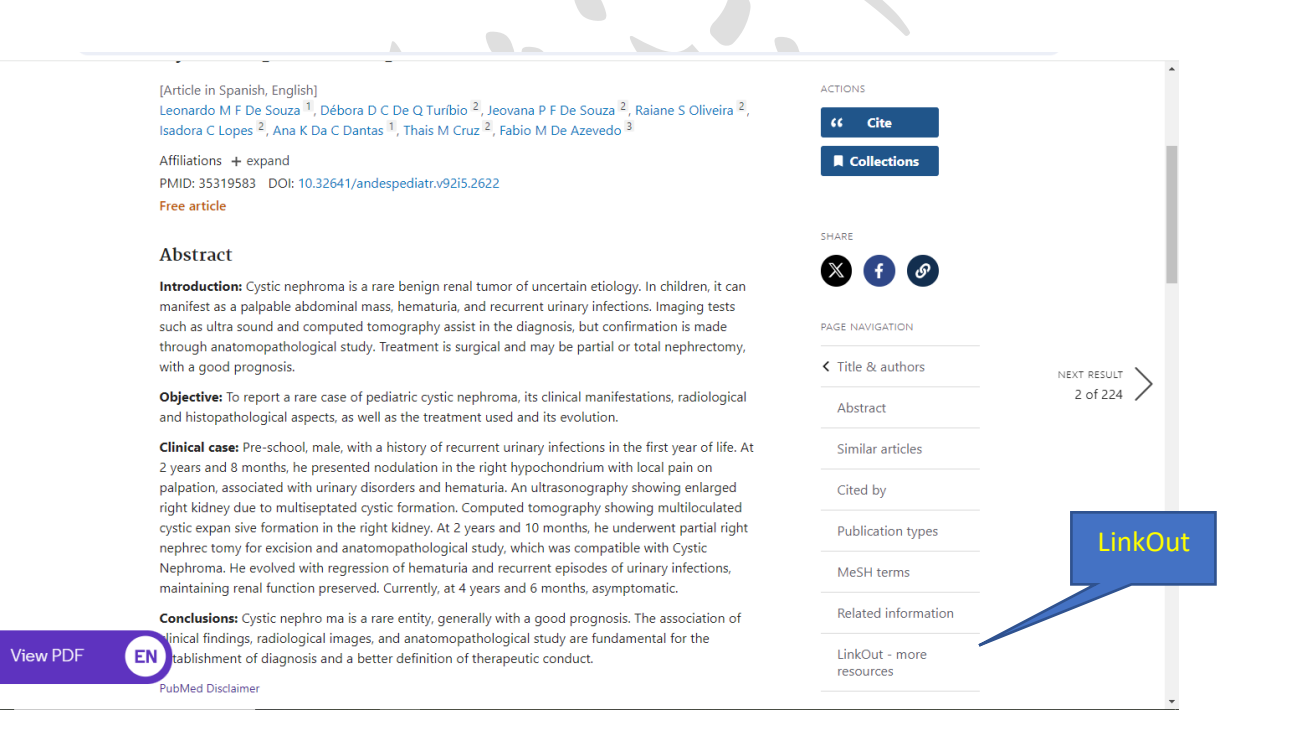

مديريت نتايج جستجو:

باوجوداینکه دسترسی به پایگاه PubMed به صورت رایگان برای همگان فراهم شده است، ولی برای استفاده از برخی امکانات پایگاه نظیر ذخیره سازی نتایج جستجو و ... بهتر است پروفایل شخصی ایجاد کنیم. با ورود به پروفایل شخصی استراتژی جستجو را به مدت طولانی می توان ذخیره کرد.Log in شده و سیس وارد Google Account شده و فضای شخصی ایجاد می شود.

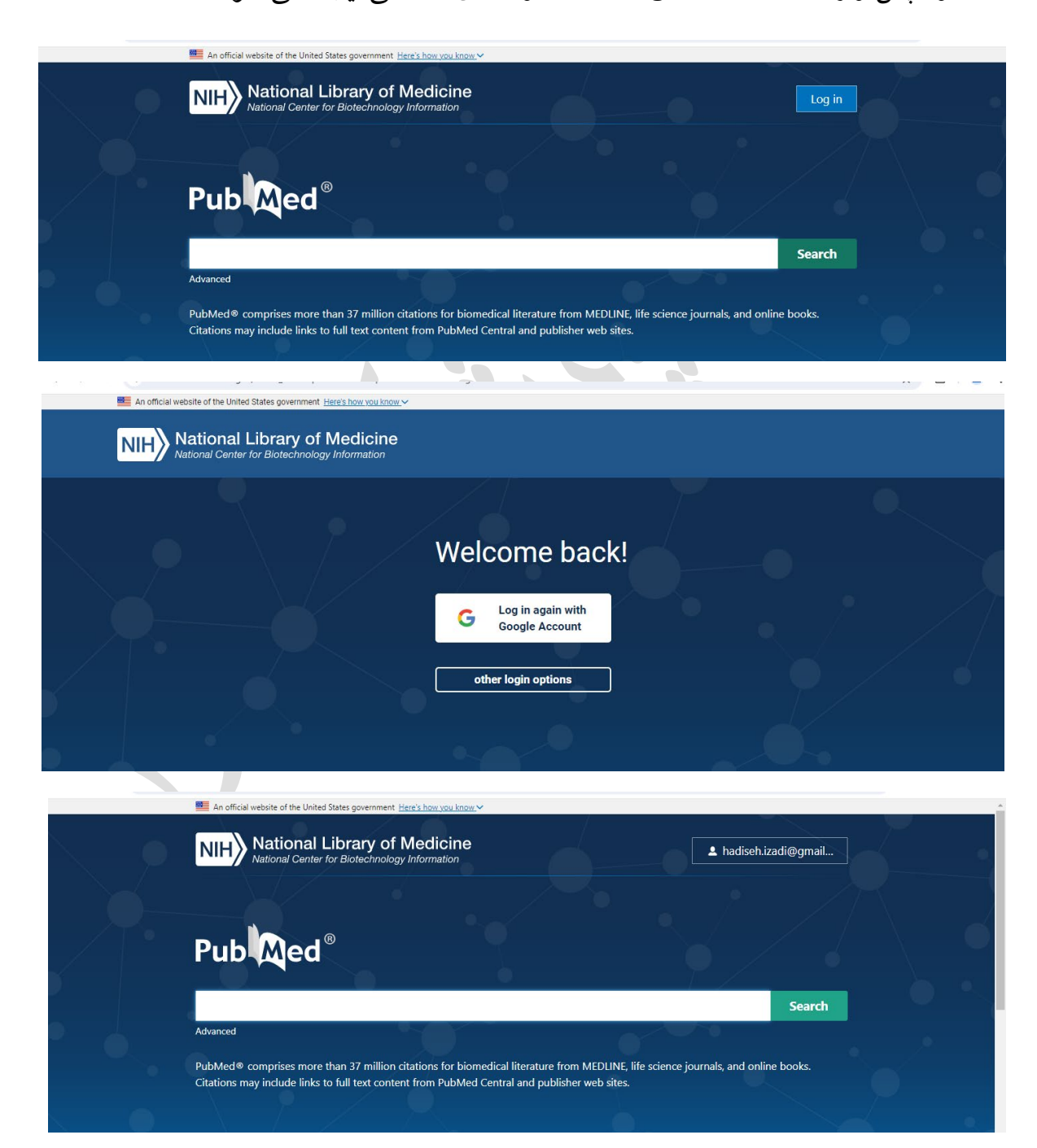

## روش های ذخیره سازی نتایج جستجو:

مقالات انتخاب شده در نتایج جستجو را با تعیین چگونگی نمایش اطلاعات فایل می توان ذخیره کرد.

Format: (تعيين چگونگی نمايش)

- Summary(text)
  - PubMed
    - PMID •
- Abstract (text) •

~

CSV •

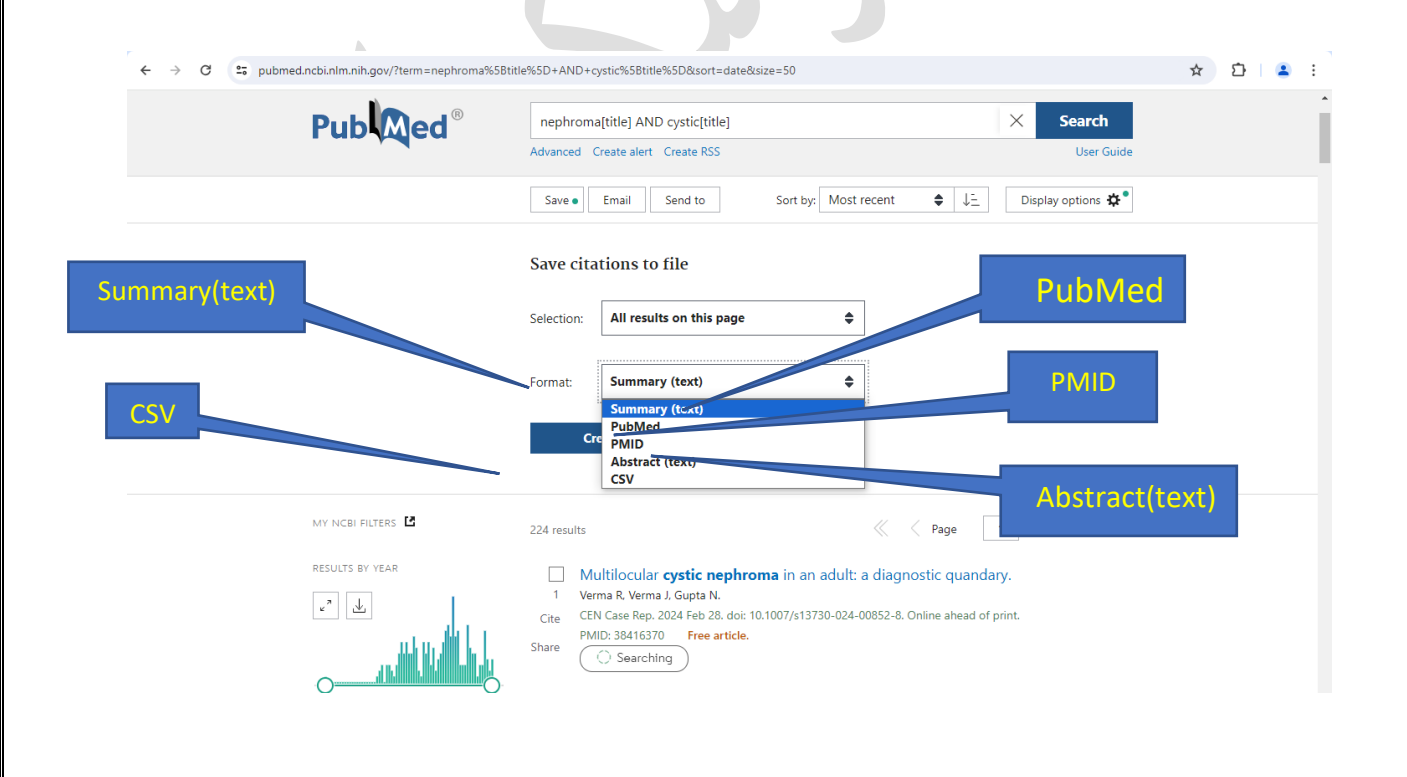

#### :Email

پس از انجام نتایج جستجو می توان مقاله یا مقاله های مورد را برای استفاده های بعدی در ایمیل ذخیره کرد. برای این کار پس از تعیین کردن مقاله های مورد نیاز روی گزینه ی Send Email در پایین کادر جستجو کلیک می کنیم. آدرس ایمیل مورد نظر را در قسمت TO به صورت صحیح وارد می کنیم.

| Pub Med <sup>®</sup>                                                                                                    | nephroma[title] AND cystic[title]     X     Search       Advanced     Create alert     Create RSS     User Guide                                                                                                    |
|----------------------------------------------------------------------------------------------------|----------------------------------------------------------------------------------------------------|
|                                                                                                    | Save     Email ●     Send to     Sort by:     Most recent     ♦     ↓±     Display options 🏘 ●                                                                                                    |
|                                                                                                    |                                                                                                    |
|                                                                                                    | Email citations                                                                                                    |
|                                                                                                    | Subject: nephroma[title] AND cystic[title] - PubMed                                                                                                    |
|                                                                                                    | * To: Email@example.com                                                                                                    |
|                                                                                                    | Selection: All results on this page 🗢                                                                                                    |
|                                                                                                    | Format:                                                                                                    |
|                                                                                                    | I'm not a robot                                                                                                    |
|                                                                                                    | Send email Cancel                                                                                                    |
|                                                                                                    |                                                                                                    |
|                                                                                                    |                                                                                                    |
|                                                                                                    |                                                                                                    |
|                                                                                                    |                                                                                                    |
| ا انتخاب کرد.                                                                                                    | sel): در این قسمت می توان نوع ذخیره مقاله های بازیابی را                                                                                                    |
| ا انتخاب كرد.                                                                                                    | Sele: در این قسمت می توان نوع ذخیره مقاله های بازیابی را                                                                                                    |
| ا انتخاب کرد.<br>An official website of the United State                                                                                                    | Sele: در این قسمت می توان نوع ذخیره مقاله های بازیابی را<br>•************************************                                                                                                    |
| ا انتخاب کرد.<br>An official website of the United State الفتحاب<br>An official website of the United State State (Internet of Networks)<br>National Center for                                                                                                    | Seld: در این قسمت می توان نوع ذخیره مقاله های بازیابی را<br>«were government <u>Here's how you know</u> »<br>brary of Medicine<br>Biotechnology Information                                                                                                    |
| ا انتخاب کرد.<br>An official website of the United Stat الله المعالية<br>المعالي المعالي المع<br>المعالي المعالي المعالي المعالي المعالي المعالي المعالي المعالي المعالي المعالي المعالي المعالي المعالي المعالي                                                                                                    | Sele: در این قسمت می توان نوع ذخیره مقاله های بازیابی را<br>معنو government <u>Here's how you know</u><br>brary of Medicine<br>Biotechnology Information                                                                                                    |
| ا انتخاب کرد.<br>An official website of the United State  An official website of the United State  NIH National Center for I  Puble @                                                                                                    | ter government <u>Here's how you know</u><br>ter government <u>Here's how you know</u><br>ter government <u>Here's how you </u>  |
| ا انتخاب کرد.<br>An official website of the United State<br>کمان المان المان المان<br>المان المان المان المان المان المان المان المان<br>المان المان المان المان المان المان المان المان المان المان المان المان المان المان المان المان المان المان الم                                                                                                    | see government Here's how you know العامي بازيابي را<br>tes government Here's how you know العامي بازيابي را<br>brary of Medicine<br>Biotechnology Information<br>Log in<br>nephroma[title] AND Cystic[title]<br>Advanced Create alert Create RSS<br>User Guide                                                                                                    |
| ا انتخاب کرد.<br>ه An official website of the United State<br>National Center for the<br>Puble Puble @                                                                                                    | Sele<br>tes government <u>Here's how you know</u><br>tes government <u>Here's how you know</u><br>tes government <u>Here's how you know</u><br><b>brary of Medicine</b><br>Biotechnology Information<br>Log in<br>nephroma[title] AND Cystic[title]<br>Norma[title] AND Cystic[title]<br>Advanced Create alert Create RSS<br>User Guide<br>Save Email Send to Sort by: Best match ♥ Display options ♥                                                                                                    |
| ا انتخاب کرد.<br>▲ An official website of the United State<br>NHF National Center for I<br>Publeed®                                                                                                    | Here a contract in the second second secon                                                                                                    |
| ا انتخاب کرد.<br>ه An official website of the United State<br>Nith National Center for I<br>Publeed®                                                                                                    | Sele<br>Her government <u>Here's how you know</u><br>Her government <u>Here's how you know</u><br>Here government <u>Here's how you know</u><br>The government <u>Here's how you know</u><br>The government <u>Here's </u> |
|                                                                                                    | Iter government Here's how you know   Stee government Here's how you know Every of Medicine Biotechnology Information   Log in   Inspirorma[title] AND Cystic[title]   Advanced Create alert Create RSS   User Guide   Save   Email citations   Subject: nephroma[title] AND Cystic[title] - PubMed:   * To:                                                                                                    |
| ا انتخاب کرد.<br>ه An official website of the United State<br>کمانه المانه المانه مانه المانه مانه المانه مانه المانه المانه المانه المانه المانه المانه المانه المانه المانه المانه المانه المانه المانه المانه المانه المانه المانه المانه المانه المانه المانه المانه المانه المانه المانه المانه المانه المانه المانه المانه المانه المانه المانه ال<br>مانه مانه مانه مانه مانه مانه مانه مانه                                                                                                    | Iterest how you know   Here government Here's how you know Expression of Medicine Biotechnology Information   Log in   nephroma[title] AND Cystic[title]   Normal citations   Subject: nephroma[title] AND Cystic[title] - PubMed   • To::::::::::::::::::::::::::::::::::::                                                                                                    |
|                                                                                                    | ter government Here's how you know ✓<br>ter government Here's how you know ✓<br>ter government Here's how you know /<br>ter government Here's how you know /<br>ter government Here's how you know /<br>ter government Here's how you know /<br>ter government Here's how you know /<br>ter government Here's how you know /<br>ter government how you know /<br>ter government how you know /<br>ter government how you know /<br>ter government how you know /<br>ter government how you know /<br>ter government how you know /<br>ter government how you know /<br>ter government how you know /<br>ter government how you know /<br>ter government how                                                                                                    |
| ا انتخاب کرد.<br>ه مه ماتنده سویند ما بله لسامه علیه<br>معنی که ماننده ما بله استخاب کرد.<br>معنی که ماننده ما بله استخاب کرد.<br>Puble که ماننده ما با ماننده ما با ماننده ما با ماننده ما با ماننده ما با ماننده ما با ماننده ما با ماننده ما<br>Puble که ماننده ما با ماننده ما با ما با ما با ماننده ما با ماننده ما با ماننده ما با ماننده ما با ماننده ما با ماننده ما با ماننده ما با ماننده م<br>ماننده ما با ماننده ما با ماننده ما با ماننده ما با ماننده ما با ماننده ما با ماننده ما با مانده ما با ماننده ما با ماننده مانده ما با ماننده ما با ماننده ما با ماننده ما با ماننده ما با ماننده ما با ماننده ما با ماننده ما با ماننده ماننده ما با ماننده ما با ماننده ما با ماننده ما با ماننده ما با م<br>ماننده ما با ماننده ما با ماننده ما با ماننده ما با ماننده ما با ماننده ما با ماننده ما با ماننده ما با ماننده ما ماننده ما با ماننده ما با ماننده ما ماننده ما با ماننده ما باید.<br>ماننده مانده ماند مانده ما باید ماند ما با ماننده ما با                                                                                                    | In sequerment Here's how you know   Here government Here's how you know Example of Medicine   Biotechnology Information   I og in   nephroma[title] AND Cystic[title]   Market alert Create RSS   User Guide   Save Email Genet to Sort by: Best match ♥ Display options ♥   Email citations   Subject: nephroma[title] AND Cystic[title] - PubMed   * mail@example.com   From:   email@example.com   Selection:   All results on this page   All results on this page   All results                                                                                                    |
| ا انتخاب کرد.<br>ه An official website of the United State<br>Network National Center for M<br>Public Center for M<br>Public Center for M<br>Pub | ter government !tere's how you know*<br>ter government !tere's how you know*<br>ter government !tere's how you know*<br>ter government !tere's how you know*<br>ter government !tere's how you know*<br>ter government !tere's how you know*<br>ter government !tere's how you know*<br>ter government !tere's how you know*<br>ter government !tere's how you know*<br>ter government !tere's how you know*<br>ter government !tere's how you know*<br>ter government !tere's how you know*<br>ter government !tere's how you know*<br>ter government !tere's how you know*<br>tere government !tere's how you know*<br>tere government !tere'                                                                                                    |
| etection                                                                                                    | See chail of this page<br>Trons<br>Subject: rephroma[title] AND Cystic[title] - PubMed<br>Subject: rephroma[title] AND Cystic[title] - PubMed                                                                                                    |

- All result in this page: مقاله های نمایش داده شده موجود در صفحه جاری
  - All result: کل مقاله های بازیابی شده مرتبط با کلید واژه مورد نظر
    - Selection: مقاله های انتخاب شده
      - و در نهایت Send email

:Display options

این بخش چگونگی نمایش یافته ها را در صفحه نشان می دهد و از طریق آن می توان چگونگی نمایش داده ها را تغییر داد.

| NIH National Libra | ary of Medicine<br>Log in                                                                                                    |
|--------------------|----------------------------------------------------------------------------------------------------|
| Publed®            | nephroma[title] AND cystic[title]     X     Search       Advanced Create alert Create RSS     User Guide                                                                                                    |
|                    | Save Email Send to Sort by: Best match 🗢 Display options 🛠                                                                                                    |
| MY NCBI FILTERS    | 224 results CISPLAY OPTIONS                                                                                                    |
| RESULTS BY YEAR    | Cystic nephroma in pediatrics.     De Souza LMF, De Q Turbio DDC, De Souza JPF, Oliveira RS     Cite Azevedo FM.     Andes Pediatr. 2021 Oct:92(5):754-759. doi: 10.32641/andes     PMID; 35319583 Free article. English. Spanish.     View PDF |
| 1956 2024          | Display option                                                                                                    |

- Summary: خلاصه ای از اطلاعات مقاله شامل عنوان، نام مولف، عنوان اختصاری مجله و...
   را نشان می دهد.
  - Abstract: خلاصه ای از اطلاعات مجله به همراه چکیده ای از مقاله نمایش می دهد.
  - PubMed: برای انتقال مستقیم اطلاعات مقاله به نرم افزار رفرنس نویسی، از این فرمت استفاده می شود.
- PMID: داده ها را به صورت لیستی از PMID (شماره شناسایی مقاله در محیط پابمد) نمایش می دهد.

پابمد به صورت پیش فرض در هر صفحه ده مورد از مدارکی که بازیابی کرده را نشان می دهد. با استفاده از این قسمت می توان تعداد متفاوتی (۱۰ تا ۲۰۰) مورد را برای نمایش دادن در یک صفحه انتخاب نمود.

| An official website of the United States g          | An official website of the United States government Here's how you know V                                                                                                    |  |  |  |  |  |
|-----------------------------------------------------|----------------------------------------------------------------------------------------------------|--|--|--|--|--|
| NIH National Libra                                  | ary of Medicine Log in Log in                                                                                                    |  |  |  |  |  |
| Pub                                                 | (nephroma[Title]) AND (cystic[Title])     X     Search       Advanced Create alert Create RSS     User Guide                                                                                                    |  |  |  |  |  |
|                                                     | Save Email Send to Sort by: Best match 🖨 Display options 🛱                                                                                                    |  |  |  |  |  |
| MY NCBI FILTERS                                     | 224 results<br>□ Cystic nephroma in pediatrics.<br>1 De Souza LMF, De Q Turibio DDC, De Souza JPF, Oliveira RS<br>Cite Azevedo FM.<br>Andes Pediatr. 2021 Oct:92(5):754-759. doi: 10.32641/andes<br>Share PMLD: 35319583 Free article. English. Spanish.<br>View PDF      |  |  |  |  |  |
| TEXT AVAILABILITY Abstract Free full text Full text | Ultrasound Imaging of Cystic Nephroma.     Greco F, Faiella E, Santucci D, Lisi D, Vullo GL, Zobel BB, Grasso RF.     J Kidney Cancer VHL, 2017 Jul 204(3):1-9, doi: 10.15586/jkcvhl.2017.79, eCollection 2017.     PMID: 28752022 Free PMC article. Review.     View PDF |  |  |  |  |  |
|                                                     |                                                                                                    |  |  |  |  |  |

#### :Send to

در این روش می توان همه یا تعدادی از موارد جستجو را جهت ارسال به نرم افزار مدیریت استناد، ذخیره در پروفایل شخصی و یا ارسال به صورت ایمیل و ... انتخاب نمود.

- Clipboard •
- My bibliography
  - Collection •
- Citation manager •

## :Clipboard

این روش به کاربر اجازه می دهد تا مدارک انتخاب شده از یک تا چند جستجو را جمع آوری کرده و برای استفاده بعدی ذخیره نماید. حداکثر ۵۰۰ استناد در حافظه موقت به مدت هشت ساعت ذخیره می شود.

| NIH National Lik                                                                                                    | brary of Medicine<br>Biotechnology Information                                                                                                    |
|----------------------------------------------------------------------------------------------------|----------------------------------------------------------------------------------------------------|
| Pub                                                                                                    | nephroma[title] AND cystic[title]     X     Search       Advanced Create alert Create RSS     User Guide                                                                                                    |
|                                                                                                    | Save Email Send to Sort by: Best match 🔶 Display options 🗱                                                                                                    |
|                                                                                                    | Send citations to clipboard                                                                                                    |
|                                                                                                    | Selection: All results on this page                                                                                                    |
|                                                                                                    | Send Cancel                                                                                                    |
| MY NCBI FILTERS 🖪                                                                                                    | 224 results                                                                                                    |
| RESULTS BY YEAR                                                                                                    | Cystic nephroma in pediatrics.     De Souza LMF, De Q Turibio DDC, De Souza JPF, Oliveira RS, Lopes IC, Da C Dantas AK, Cruz TM, De                                                                                                    |
|                                                                                                    | Cite Azevedo FM.<br>Andes Pediatr. 2021 Oct:92(5):754-759. doi: 10.32641/andespediatr.v92i5.2622.<br>Share PMID: 33319593 Free article. English, Spanish.                                                                                                    |
|                                                                                                    | View PDF                                                                                                    |
|                                                                                                    |                                                                                                    |
|                                                                                                    |                                                                                                    |
| As afficial undering of the United Shat                                                                                                    |                                                                                                    |
| An official website of the United State                                                                                                    | brary of Medicine<br>Biotechnology Information                                                                                                    |
| An official website of the United State<br>NIH) National Like<br>National Center for A                                                                                                | stes government <u>Herr's how you know version</u>                                                                                                    |
| An official website of the United State<br>NIH) National Like<br>National Center for A                                                                                                | stes government <u>Herr's how you know</u> v<br>brary of Medicine<br>Biotechnology Information           Image: Search           Advanced Create alert Create RSS Clipboard (224)                                                                                                    |
| An official website of the United Stat<br>NIH) National Lib<br>National Center for a<br>Public Center for a                                                                           | Ates government <u>Here's how you know v</u>                                                                                                    |
| An official website of the United State<br>NICE National Center for State<br>NUMBER State<br>NUMBER STATE<br>MUNCES FILTERS                                                           | Advanced Create Alert Create RSS Clipboard (224)<br>Save Email Send to Sort by: Bes. 1cb Clipboard 224<br>224 results                                                                                                    |
| An official website of the United State<br>NIH) National Center for<br>Public Center for<br>MY NCBI FILTERS                                                                           | tete government Here's how you know.×                                                                                                    |
| An official website of the United State<br>NIH) National Center for<br>Public Center for<br>MY NCBI FILTERS<br>RESULTS BY YEAR<br>IN USE SU YEAR<br>IN USE SU YEAR                    | tete government : Eter's how you know.**                                                                                                    |
| An official website of the United State<br>NICE National Center for<br>PUDD Center for<br>MY NCBI FILTERS<br>RESULTS BY YEAR<br>1950 200                                              | tete government Here's how you know.**                                                                                                    |
|                                                                                                    | ter government : tere's hou you know*                                                                                                    |
| An official website of the United State<br>NICED National Center for<br>PUDD Center for<br>MY NCBI FILTERS C<br>RESULTS BY YEAR<br>C<br>155<br>155<br>155<br>155<br>155<br>155<br>155 | Advanced Create alert Create RSS Clipboard (22)          Save       Email       Search         224 results       Verser Guide         24 results       Verser Guide         24 results       Verser Guide         1       De Soura IMF, De Q Turbio DDC, De Soura IPF, Oliveira RS, Lopes IC, Da C Dantas AK, Cruz TM, uter Guide         1       De Soura IMF, De Q Turbio DDC, De Soura IPF, Oliveira RS, Lopes IC, Da C Dantas AK, Cruz TM, uter Guide         1       De Soura IMF, De Q Turbio DDC, De Soura IPF, Oliveira RS, Lopes IC, Da C Dantas AK, Cruz TM, uter Guide         1       De Soura IMF, De Q Turbio DDC, De Soura IPF, Oliveira RS, Lopes IC, Da C Dantas AK, Cruz TM, uter Guide         1       De Soura IMF, De Q Turbio DDC, De Soura IPF, Oliveira RS, Lopes IC, Da C Dantas AK, Cruz TM, uter Guide         1       De Soura IMF, De Q Turbio DDC, De Soura IPF, Oliveira RS, Lopes IC, Da C Dantas AK, Cruz TM, uter Guide         1       De Soura IMF, De Q Turbio DDC, De Soura IPF, Oliveira RS, Lopes IC, Da C Dantas AK, Cruz TM, uter Guide         1       De Soura IMF, De Q Turbio DDC, De Soura IPF, Oliveira RS, Lopes IC, Da C Dantas AK, Cruz TM, uter Guide         2       Mither Sattisses         2       Mither Sattisses         2       Tere article         2       Tere article         2       Calipotatist         2       Galio GE, Penchanasty L                                                                                                    |
| An official website of the United State  NIFE National Center for  NUNCEI FILTERS  RESULTS BY VEAR  ISS  TEXT AVAILABILITY  Abstract Free full text Full text I full text             | <pre>ster government ! tere's how you know*  Proceeding of the provided of the provided of the</pre> |
| An official website of the United Start                                                                                                    | ter government ! tere's how you know*                                                                                                    |

برای مشاهده محتویات روی پیوند Clipboard کلیک کرده و مستقیما به داخل صفحه هدایت می شوید.

برای حذف کردن مدار کی که در Clipboard قرار دارد باید روی گزینه ی " Remove from Clipboard " که در مجاورت مدر ک مورد نظر است کلیک کرد. همچنین برای خالی کردن Clipboard باید گزینه Remove all را انتخاب کرد.

| Pul                                     | b Med®                                                                                                    | Advanced                                                                                  |                                    |              | Search<br>User Guide | •<br>•       |
|-----------------------------------------|----------------------------------------------------------------------------------------------------|-------------------------------------------------------------------------------------------|------------------------------------|--------------|----------------------|--------------|
| Save                                    | Email Send to                                                                                                    | Sort by: Order add                                                                        | led 🜲 Display optio                | ns 🔅         |                      |              |
| Clipb<br>1.P                            | oard 224 results × Remov<br>MID: 35319583                                                                                                    | re all                                                                                    |                                    |              |                      |              |
| Cysiti<br>De Souz<br>Andes P<br>PMID: 3 | <ul> <li>Trephroma in pediatrics.</li> <li>za LMF, De Q Turíbio DDC, De Sou:</li> <li>Pediatr. 2021 Oct;92(5):754-759. do</li> <li>5319583 Free article. Engli</li> </ul> | za JPF, Oliveira RS, Lopes IC, Da C<br>i: 10.32641/andespediatr.v92i5.26;<br>sh, Spanish. | Dantas AK, Cruz TM, De Azer<br>22. | Rem          | ove all              |              |
| [] Ren                                  | NID: 199349                                                                                                    | Share                                                                                     |                                    |              |                      |              |
| Cystic<br>Gallo G<br>Cancer.<br>PMID: 1 | nephroma.<br>E, Penchansky L.<br>1977 Mar;39(3):1322-7. doi: 10.100<br>99349                                                                                              | 02/1097-0142(197703)39:3<1322::                                                           | aid-cncr2820390346>3.0.co;2-1.     |              |                      |              |
| L⊖ Ren                                  | nove from clipboard < Cite                                                                                                    | 🛠 Share                                                                                   |                                    |              |                      |              |
| □ 3.P                                   | MID: 28752022                                                                                                    |                                                                                           |                                    |              |                      |              |
|                                         |                                                                                                    |                                                                                           |                                    |              | :My bil              | oliography   |
| ج در کتابخانه شخصی                      | ع آوری و نتای                                                                                                    | ر يک جا جم                                                                                | سط نویسنده د                       | در پابمد تو  | نمایه شده            | تمامي مقالات |
| بود را از ناشران موجود                  | انند مقالات خ                                                                                                    | ، راحتى مى تو                                                                             | نويسندگان با                       | ر این بخش    | . در واقع د          | ذخیرہ می شود |
|                                         |                                                                                                    | ي کنند.                                                                                   | را جمع آوري                        | کنند و آن ها | ا جستجو ک            | در PubMed    |
|                                         |                                                                                                    |                                                                                           |                                    |              |                      |              |
|                                         |                                                                                                    |                                                                                           |                                    |              |                      |              |

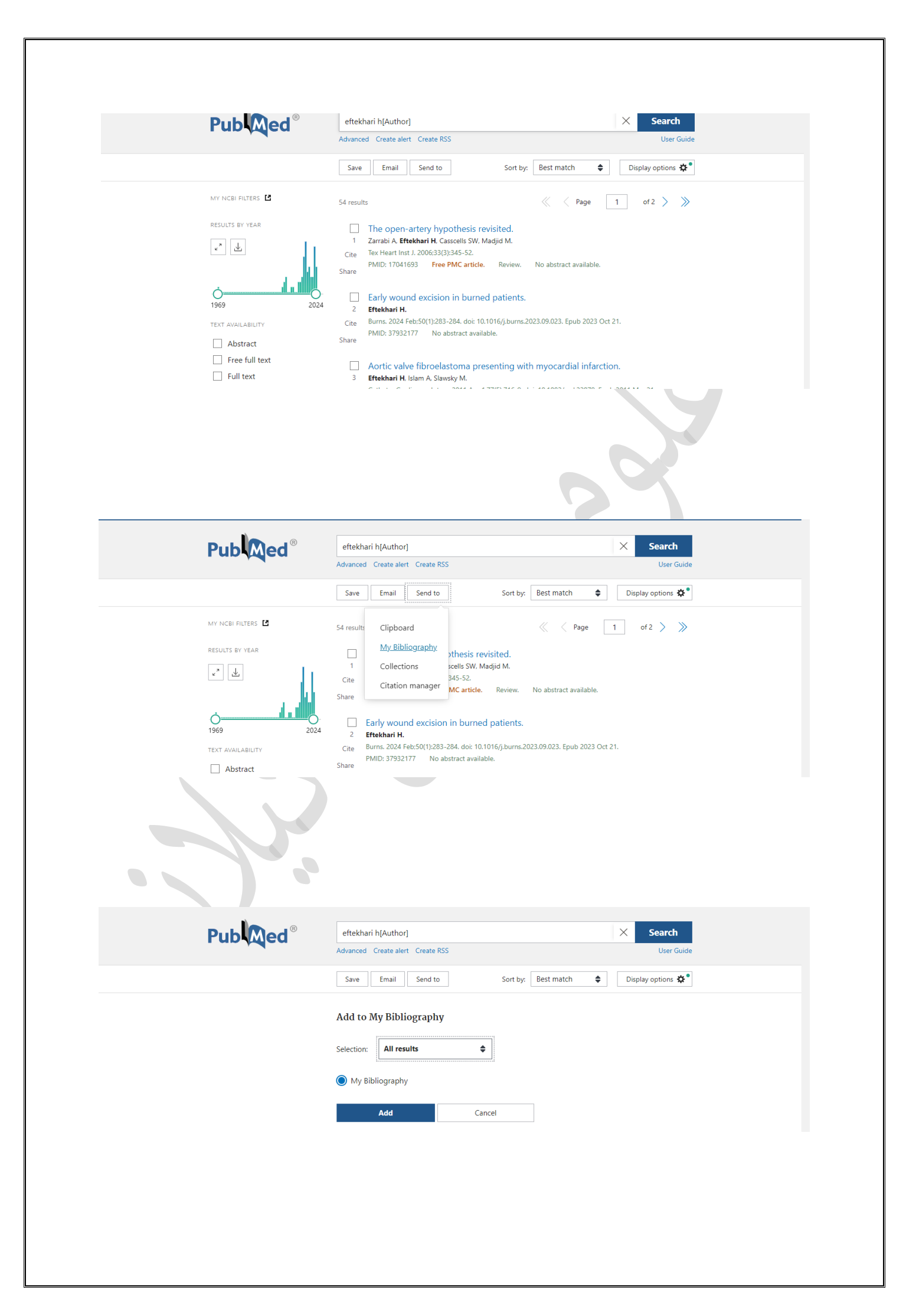

# وارد پروفایل شخصی شده و روی گزینه ی publications کلیک می کنیم.

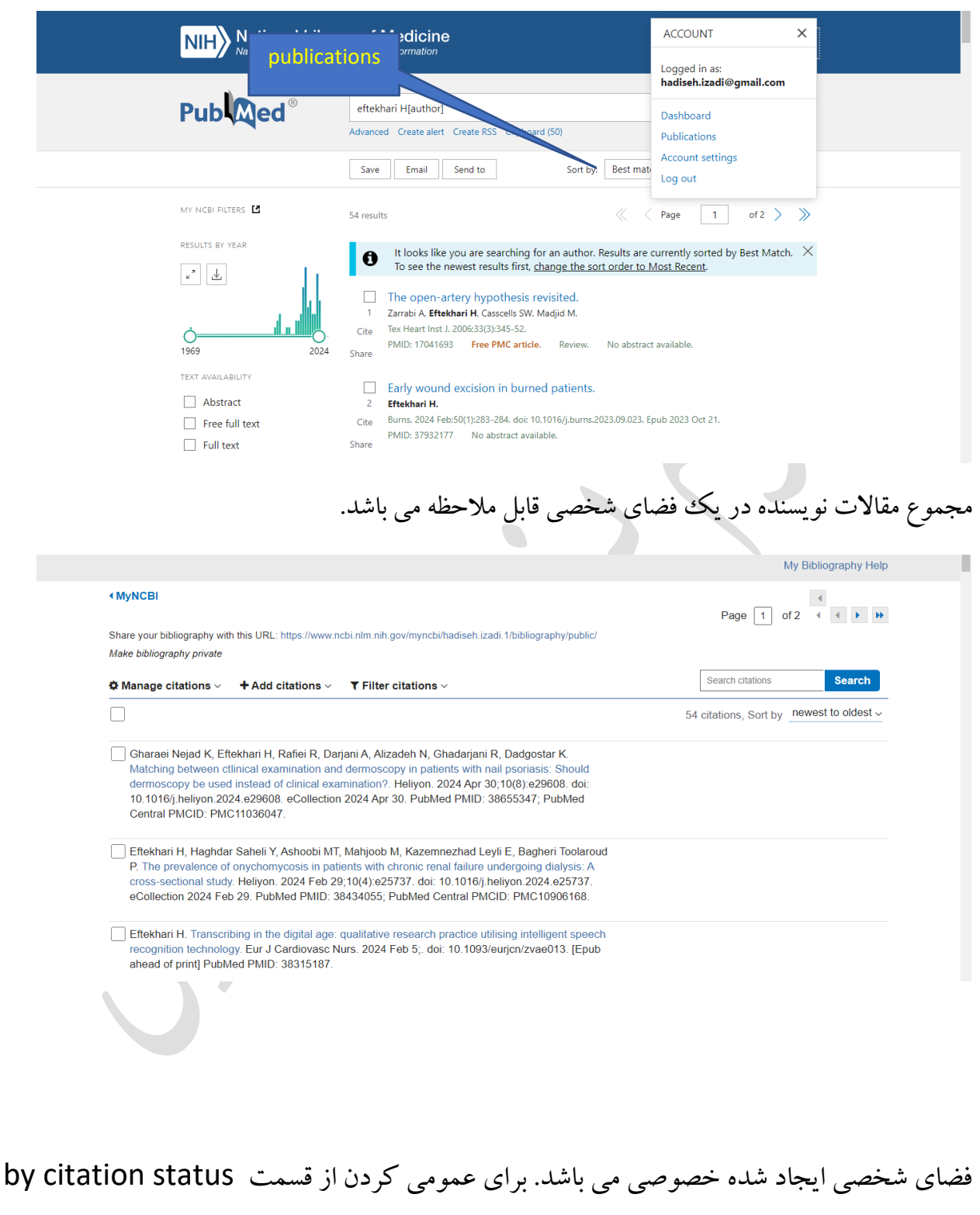

روی گزینه ی public کلیک می کنیم. لینک نشان داده شده در شکل زیر را برای معرفی صفحه ی شخصی برای سایر افراد می توان ارسال کرد.

| NIH National Library of Medicine<br>National Center for Biotechnology Information                                                                                                    | Andiseh.izadi@gma     |
|----------------------------------------------------------------------------------------------------|-----------------------|
| My Bibliography Hadiseh Izadi's Bibliography                                                                                                    | L My Bibliography He  |
| < MyNCBI                                                                                                    | Page 1 of 2 4 4 + 1   |
| Manage citations ~ + Add citations ~ T Filter citations ~      BY CITATION STATUS                                                                                                    | 54 citations, Sort by |
| Gharaei Nejad K, Eftekhari H, Rafiei R, Dar<br>Matching between ctlinical examination and<br>dermoscopy be used instead of clinical exa<br>10.1016/j.heliyon.2024.e29608. eCollection<br>Central PMCID: PMC11036047.     Reset Apply | id<br>it.<br>I        |
| Effekhari H, Haghdar Saheli Y, Ashoobi MT, Mahjoob M, Kazemnezhad Leyli E, Bagheri Toola                                                                                                    | aroud<br>A            |

### :Collection

این گزینه برای ذخیره سازی نتایج حاصل از بازیابی برای استفاده در آینده کاربرد دارد. بدین صورت که مقاله یا مقالات مورد نظر را انتخاب کرده و روی Add کلیک می کنیم. ۵۰۰۰ آیتم از نتایج جستجو به مجموعه در حساب شخصی اضافه می گردد. شایان ذکر است استفاده از این قسمت مستلزم ورود به پروفایل شخصی می باشد.

~

| An efficial website of the United State<br>NIH National Lib<br>National Center for B | s government <u>Here's how you know &gt;&gt;</u> rary of Medicine Jotechnology Information | ▲ hadiseh.izadi@gmail  |
|--------------------------------------------------------------------------------------|--------------------------------------------------------------------------------------------|------------------------|
| Publed®                                                                              | nephroma[title] AND cystic[title]<br>Advanced Create alert Create RSS                      | X Search<br>User Guide |
|                                                                                      | Save Email Send to Sort by: Best match                                                     | Display options 🌣      |
|                                                                                      | Add to Collections                                                                         |                        |
|                                                                                      | Selection: All results on this page 🕈                                                      |                        |
|                                                                                      | Create a new collection                                                                    |                        |
|                                                                                      | Choose a collection: Favorites                                                             |                        |
|                                                                                      | Add Cancel                                                                                 |                        |
|                                                                                      |                                                                                            |                        |

پس از ذخیره نتایج، وارد پروفایل شخصی می شویم و گزینه ی Dashboard را انتخاب کرده، پس از کلیک کردن وارد گزینه ی collections شده و در اینجا مقاله های ذخیره شده قابل مشاهده می باشد.

| Iy NCBI                                                                                                    |                                                                                                    | Customize this page   NCBI Site Preferences   Video Oven                                                                                                    |
|----------------------------------------------------------------------------------------------------|----------------------------------------------------------------------------------------------------|----------------------------------------------------------------------------------------------------|
| Search NCBI databases                                                                                                    | ۲                                                                                                    | Collections                                                                                                    |
| Search : PubMed                                                                                                    |                                                                                                    | All bibliographies and Other citations are now in My Bibliography                                                                                                    |
|                                                                                                    | Search                                                                                                    | Collection Name Items Settings/Sharing T<br>Favorites edit 0 O Private Stan                                                                                                    |
| Hint: clicking the "Search" button without any to that database's homepage.                                                                                                    | terms listed in the search box will transport you                                                                                                    | to nephroma(title) AND Cystic(title) edit 224 C Private Public                                                                                                    |
|                                                                                                    |                                                                                                    | Manage Collection                                                                                                    |
| My Bibliography                                                                                                    |                                                                                                    | × Filters                                                                                                    |
| Your bibliography contains 54 items.                                                                                                    |                                                                                                    | Filters for: PubMed                                                                                                    |
| snare your bibliography with this URL:<br>https://www.ncbi.nlm.nih.gov/myncbi/hadiseh.iz                                                                                                    | zadi.1/bibliography/public/                                                                                                    | You do not have any active filters for this database.                                                                                                    |
|                                                                                                    | Manage My Bibliography »                                                                                                    | Add filters for the selected database.                                                                                                    |
| Recent Activity                                                                                                    | ۲                                                                                                    | Manage Filt                                                                                                    |
| Time Database                                                                                                    | Type Term                                                                                                    | SciENcv                                                                                                    |
| Yesterday 07:21 AM MeSH                                                                                                    | search enlarged liver                                                                                                    | Click here to create a new CV.                                                                                                    |
| Yesterday 02:00 AM MeSH                                                                                                    | search enlargment                                                                                                    |                                                                                                    |
| Yesterday 01:59 AM MeSH                                                                                                    | record <u>Heart Diseases</u>                                                                                                    |                                                                                                    |
|                                                                                                    |                                                                                                    |                                                                                                    |
| کوردهایی را که انتخ<br>نی استفاده کنیم. رکو                                                                                                    | ، کرینه می نوانیم ر<br>استناد دهی به راحت                                                                                                    | مدیریت منابع انتقال داده و بتوانیم برای                                                                                                    |
| کوردهایی را که انتخ<br>نی استفاده کنیم. رکو<br>کنیم. سپس ate file                                                                                                    | ، کرینه سی توانیم ر<br>استناد دهی به راحت<br>Cil را انتخاب می                                                                                                    | ی در send to یا است. با استخاب این<br>مدیریت منابع انتقال داده و بتوانیم برای<br>خاب کرده و گزینه tation manger                                                                                                    |
| کوردهایی را که انتخ<br>نی استفاده کنیم. رکو<br>کنیم. سپس ate file<br>۸, انتقال می دهیم<br>24 pubmed.ncbinlmnih.gov/?term=nephromat                                                                                                    | م کرینه می توانیم راحت<br>استناد دهی به راحت<br>Cil را انتخاب می<br>Aendeley,End                                                                                                    | مدیریت منابع انتقال داده و بتوانیم برای<br>خاب کرده و گزینه ation manger<br>نلود شده را به نرم افزار مدیریت note                                                                                                    |
| کوردهایی را که انتخ<br>ی استفاده کنیم. رکو<br>کنیم. سپس ate file<br>اس انتقال می دهیم<br>pubmed.ncbinlm.nih.gov/?term=nephromatt                                                                                                    | م کرینه می توانیم راحت<br>استناد دهی به راحت<br>Cil را انتخاب می<br>Mendeley,End<br>httel+AND+cystic(title)&size=50<br>ates government <u>Here's how you know</u> ~                                                                                                    | ی در send to یا باشد. با انتخاب این<br>مدیریت منابع انتقال داده و بتوانیم برای<br>خاب کرده و گزینه tation manger<br>نلود شده را به نرم افزار مدیریت note<br>*                                                                                                    |
| کوردهایی را که انتخ<br>نی استفاده کنیم. رکو<br>کنیم. سپس ate file<br>کنیم. سپس می دهیم<br>هر انتقال می دهیم<br>pubmed.ncbinlm.nih.gov/?term=nephromatt<br>an official website of the United Sta<br>Mational Canter for<br>National Canter for                                                                                                    | م کرینه می توانیم راحت<br>استناد دهی به راحت<br>Cil<br>Aendeley,End<br>titleJ-AND+cystic[title]&cize=50<br>ates government <u>Here's how you know</u><br>boary of Medicine<br>Biotechnology Information                                                                                                    | ی در send to یا است. با استخاب این<br>مدیریت منابع انتقال داده و بتوانیم برای<br>نخاب کرده و گزینه ation manger<br>نلود شده را به نرم افزار مدیریت note<br>م                                                                                                    |
| کوردهایی را که انتخ<br>نی استفاده کنیم. رکو<br>کنیم. سپس ate file<br>کنیم. سپس دهیه<br>۸ انتقال می دهیه<br>سلم مطلقه مالا<br>۲۵ استفاده الماله<br>۲۵ الماله الماله<br>۲۵ الماله الماله الماله الماله الماله الماله<br>۲۵ الماله الماله ماله | م کرینه می تو تیم ر<br>استناد دهی به راحت<br>Cil<br>Aendeley,End<br>title]+AND+cystic[title]&size=50<br>tes government <u>Here's how you know</u><br>brary of Medicine<br>Biotechnology Information                                                                                                    | ی در send to یا است. با استخاب این<br>مدیریت منابع انتقال داده و بتوانیم برای<br>نخاب کرده و گزینه note<br>نلود شده را به نرم افزار مدیریت note<br>(*<br>hadisehizadi@gmail                                                                                       |
| کوردهایی را که انتخ<br>نی استفاده کنیم. رکو<br>کنیم. سپس ate file<br>کنیم. سپس دهیم<br>هار انتقال می دهیم<br>بال سانط الا می دهیم<br>الا که ماناند مالا<br>الا که ماناند مالا مالا<br>الا که ماناند مالا مالا<br>الا که ماناند مالا مالا<br>الا که ماناند مالا مالا مالا<br>الا که ماناند مالا<br>الا که ماناند مالا                                                                                                    | استناد دهی به راحت<br>استناد دهی به راحت<br>Cit<br>Aendeley,End<br>title]+AND+cystic[title]&cize=50<br>ates government Here's how you know<br>brary of Medicine<br>Biotechnology Information                                                                                                    | مديريت منابع انتقال داده و بتوانيم براى<br>مديريت منابع انتقال داده و بتوانيم براى<br>نخاب كرده و گزينه note<br>نلود شده را به نرم افزار مديريت note<br>لا<br>ه<br>hadiseh.izadi@gmail                                                                            |
| کوردهایی را که انتخ<br>نی استفاده کنیم. رکو<br>کنیم. سپس ate file<br>کنیم. سپس می دهیم<br>ایل انتقال می دهیم<br>pubmed.cbinm.nh.gov/?term=nephromatt<br>An official website of the United Sta<br>Mith National Center for<br>Puble                                                                                                    | ی کو کیت کی کو کیم کر<br>استناد دهی به راحت<br>Cit<br>Aendeley,End<br>بالا + AND + cystic(title)&cize = 50<br>ates government <u>Here's how you know</u><br>brary of Medicine<br>Biotechnology Information<br>nephroma[title] AND cystic(title<br>Advanced Create alert Create RSS<br>Save Email Send to                                      | مديريت منابع انتقال داده و بتوانيم براى<br>مديريت منابع انتقال داده و بتوانيم براى<br>خاب كرده و گزينه note<br>نلود شده را به نرم افزار مديريت note<br>لا<br>ه<br>ه<br>ه<br>ه<br>ه<br>ه<br>ه<br>ه<br>ه<br>ه<br>ه<br>ه<br>ه                                        |
| کوردهایی را که انتخ<br>نی استفاده کنیم. رکو<br>کنیم. سپس ate file<br>کنیم. سپس می دهیم<br>ها ر انتقال می دهیم<br>سل سنانها می دهیم<br>انتها می دهیم<br>انتها می دهیم                                                                                                    | استناد دهی به راحت<br>استناد دهی به راحت<br>Cil<br>Aendeley,End<br>ittle]+AND+cystic[title]&size=50<br>ates government Here's how you know.»<br>brary of Medicine<br>Biotechnology Information<br>Biotechnology Information                                                                                                    | على در Send to ياسد. با التحاب اين<br>مديريت منابع انتقال داده و بتوانيم براى<br>تخاب كرده و گزينه note<br>نلود شده را به نرم افزار مديريت note<br>شديريت hadiseh.izadi@gmail<br>Sort by: Best match<br>Display options *                                         |
| کوردهایی را که انتخ<br>نی استفاده کنیم. رکو<br>کنیم. سپس ate file<br>کنیم. سپس می دهیم<br>ایل انتقال می دهیم<br>بال انتقال می دهیم<br>هات انتقال می دهیم<br>ایک National Lil<br>NH National Center for                                                                                                    | استناد دهی به راحت<br>استناد دهی به راحت<br>Cit<br>Aendeley,End<br>Hendeley,End<br>Hendeley,End<br>Hereiteless<br>Advanced Create alert Create RSS<br>Save Email Send to<br>Create a file for external of                                                                                                    | على ذر Send to ي باسد. با التحاب اين<br>مديريت منابع انتقال داده و بتوانيم براى<br>تخاب كرده و گزينه ation manger<br>نلود شده را به نرم افزار مديريت note<br>شهر مديريت hadiseh.izadi@gmail<br>ه Search<br>User Guide<br>Sort by: Best match € Display options ** |
| کوردهایی را که انتخ<br>ی استفاده کنیم. رکو<br>کنیم. سپس ate file<br>کنیم. سپس دهیم<br>انتقال می دهیم<br>pubmed.ncbinIm.nih.gov/?term=nephromat<br>pubmed.ncbinIm.nih.gov/?term=nephromat<br>Mitical website of the United Sta<br>National Center for<br>Pubmed®                                                                                                    | استناد دهی به راحت<br>استناد دهی به راحت<br>Cil<br>Aendeley,End<br>titleJ+AND+cystic(title]&size=50<br>titleJ+AND+cystic(title]&size=50<br>tates government Here's how you know.×<br>brary of Medicine<br>Biotechnology Information<br>Enotechnology Information<br>Enotechnology Information<br>Selection: All results on this participation | مديريت منابع انتقال داده و بتوانيم براى<br>مديريت منابع انتقال داده و بتوانيم براى<br>خاب كرده و گزينه note<br>نلود شده را به نرم افزار مديريت note<br>*<br>*<br>*<br>Search<br>User Guide<br>Sort by: Best match * Display options **                            |
| کوردهایی را که انتخ<br>نی استفاده کنیم. رکو<br>کنیم. سپس ate file<br>کنیم. سپس دهیم<br>۸ انتقال می دهیم<br>به مانتها می دهیم<br>۲۰۰۰ انتقال می دهیم<br>۲۰۰۰ انتقال می دهیم<br>۲۰۰۰ انتقال می دهیم<br>۲۰۰۰ انتقال می دهیم<br>۲۰۰۰ انتقال می دهیم<br>۲۰۰۰ انتقال می دهیم<br>۲۰۰۰ انتقال می دهیم<br>۲۰۰۰ انتقال می دهیم                                                                                                    | استناد دهی به راحت<br>استناد دهی به راحت<br>Cil<br>Alendeley, End<br>الالا + AND + cystic[title]&cize = 50<br>ates government Here's how you know ><br>brary of Medicine<br>Biotechnology Information<br>Biotechnology Information<br>Biotechnology Information<br>Create a file for external of<br>Selection: All results on this pa         | مديريت منابع انتقال داده و بتوانيم براى<br>مديريت منابع انتقال داده و بتوانيم براى<br>خاب كرده و گزينه note<br>نلود شده را به نرم افزار مديريت note<br>*<br>*<br>*<br>*<br>Sort by: Best match * Dieplay options *                                                |

#### :Create Alert

| د می شود. | دهنده ايجا | ل آگاهی | ل ايميل | خیرہ و یک | جستجو ذ | در این روش، |
|-----------|------------|---------|---------|-----------|---------|-------------|
|-----------|------------|---------|---------|-----------|---------|-------------|

| NIH Nation   | Onal Library of Wedicine<br>al Center for Biotechnology Information                                    | ≗ hadiseh.izadi@gmail                                                                                                    |
|--------------|----------------------------------------------------------------------------------------------------|----------------------------------------------------------------------------------------------------|
| Pub          | Rephroma[title] AND cystic[title]     Advanced Create alert Create RSS     Save Email Send to Sort by: | X     Search       User Guide       c       Best match       ♀                                                                                                    |
|              | Your saved search  Name of saved nephroma[title] AND cystic[titl]                                      |                                                                                                    |
| Create Alert | * Search terms: nephroma[title] AND cystic[title] Test search ter                                      | in the second second se |
|              | Would you like email updates of new search results? Yes No                                             |                                                                                                    |
|              | Email: hadiseh.izadi@gmail.com<br>(change)                                                             |                                                                                                    |

### :Create RSS

برای استفاده از این ابزار، نرم افزار RSS reader مورد نیاز می باشد. که بسیاری از انواع آن مانند , Inoreader, feedreader ... به صورت رایگان برای دانلود در صفحات وب در دسترس موجود هستند. به محض این که آیتم جدید اضافه شود، روز آمد می شود. با استفاده از این تکنولوژی می توان نتایج جدید در جستجویی که انجام داده اید را بدون نیاز به مراجعه مجدد به PubMed دریافت و مطالعه نمائید.

| Pub | nephroma[title] AND cystic[title]<br>Advanced Create alert Create RSS | X Search<br>User Guide |
|-----|-----------------------------------------------------------------------|------------------------|
|     | Save Email Send to Sort by: Best match                                | Display options 🔆      |
|     | Your RSS Feed                                                         |                        |
|     | * Name of RSS Feed: nephroma[title] AND cystic[ti                     |                        |
|     | Number of items displayed: 15                                         |                        |
|     | Create RSS Cancel                                                     |                        |
|     | Your RSS Feed Link                                                    |                        |
|     |                                                                       |                        |
|     |                                                                       |                        |
|     |                                                                       |                        |

## جستجوی پیشرفته (Advanced Search):

در این جستجو امکان استفاده از چندین فیلد برای واردکردن عبارت جستجو و امکان ترکیب آن ها با استفاده از عملگر بولی(AND,OR,NOT) وجود دارد.

| National Center for Biotechnology Information                                                                                                    | ▲ hadiseh.izadi@gmail                                                                                                    |     |
|----------------------------------------------------------------------------------------------------|----------------------------------------------------------------------------------------------------|-----|
| PubMed Advanced Search Builder                                                                                                    |                                                                                                    |     |
| Add terms to the query box                                                                                                    | osci dulac                                                                                                    |     |
| Title                                                                                                    | X AND V                                                                                                    |     |
| Querybay                                                                                                    | Show Index                                                                                                    |     |
| (hypertension[Title]) AND (heart attack[Title])                                                                                                    | X Search ~                                                                                                    |     |
| History and Search Details                                                                                                    | 上 Download 前 Delete                                                                                                    |     |
| Search Actions Details Query                                                                                                    | Results Time                                                                                                    |     |
| #3 ··· > Search: (Hypertension[Title]) AND (heart attack[Title]) Sort by: Most<br>Recent                                                                                                    | 31 05:28:22                                                                                                    |     |
| #7 ··· > Search: eftekhari h[Author]                                                                                                    | 54 05:08:03                                                                                                    |     |
| #7 ··· > Search: eftekhari h[Author]<br>:(Advanced So                                                                                                    | earch) پیشرفته                                                                                                    | جوى |
| #7 ··· > Search: eftekhari h[Author]<br>:(Advanced Se<br>PubMed Advanced Search Builder                                                                                                    | earch) پیشر فته<br>بیشر فته (<br>پیدر نونه                                                                                                    | جوى |
| #7 ··· > Search: eftekhari h[Author]<br>:(Advanced Se<br>PubMed Advanced Search Builder<br>Add terms to the query box<br>All Fields                                                                                                    | st 05:08:03<br>وarch) پیشر فته<br>پیشر فته (Pub<br>User Guide                                                                                                    | جوى |
| #7 ··· > Search: eftekhari h[Author]<br>:(Advanced Se<br>PubMed Advanced Search Builder<br>Add terms to the query box<br>All Fields • Enter a search term                                                                                                    | 54 05.08.03<br>earch) پیشر فته<br>پیشر فته<br>ریستر<br>یعن<br>یعن<br>دلمان<br>بیشر فی                                                                                                    | جوى |
| #7 ··· > Search: eftekhari h[Author]<br>:(Advanced Se<br>PubMed Advanced Search Builder<br>Add terms to the query box<br>All Fields • Enter a search term<br>Query box<br>Enter / edit your search query here                                                                                                    | 54 05:08:03<br>earch) پیشر فته<br>ریده در<br>یعد وینامی<br>داده در<br>داده در<br>دام در<br>دام در<br>در<br>دام در<br>دام در<br>دام در<br>دام در<br>دام در<br>دام در<br>دام در<br>دام در<br>دام در<br>دام در<br>دام در<br>دام در<br>دام در<br>دام در<br>در<br>دام در<br>در<br>دام در<br>دام در<br>دام در<br>دام در<br>دام در<br>دام در<br>دام در<br>دام در<br>در<br>در<br>در<br>دام دم در<br>دام در<br>دام در<br>در<br>دم ما<br>م<br>در<br>در<br>در<br>مر<br>م<br>مر<br>مر<br>م<br>مر<br>مر<br>م<br>مر<br>مر<br>م<br>مر<br>مر<br>م<br>م<br>م<br>مر<br>م<br>م<br>م<br>م<br>م<br>م<br>م<br>م<br>م<br>م<br>م<br>م<br>م<br>م<br>م<br>م<br>م<br>م<br>م<br>م | جوى |
| #7       Search: eftekhari h[Author]         : (Advanced Search Search Builder         Add terms to the query box         All Fields       Enter a search term         Query box         Enter / edit your search query here         History and Search Details                                                                                                    | 54 05.08.03<br>earch) پیشر فته<br>User Guide<br>لعer Guide                                                                                                    | جوى |
| #7       ***       Search: eftekhari h[Author]         : (Advanced Search Suider         Add terms to the query box         All Fields <ul> <li>Inter a search term</li> </ul> Query box             Enter / edit your search query here           History and Search Details           Search         Actions           Details         Query           Actions         Details           Ouery <ul> <li>Inter / Actions</li> <li>Details</li> <li>Query</li> </ul> | 54 05.08.03<br>earch) پیشر فته<br>پیشر فته<br>ای ای ای ای<br>ای ای ای ای ای ای ای ای ای ای ای ای ای ا                                                                                                    | جوى |
| #7       ··· > Search: eftekhari h[Author]         : (Advanced Search Search Builder         Add terms to the query box       All Fields         All Fields <ul> <li>Enter a search term</li> </ul> Query box       Enter / edit your search query here         History and Search Details       Search: (Hypertension[Title]) AND (heart attack[Title]) Sort by: Most Recent                                                                                        | 54 05:08:03<br>earch) پيشر فته<br>user Guide<br>ه ملک ملک<br>Show Index<br>Show Index<br>س Download m Delete<br>Results Time<br>t 31 03:31:26                                                                                                    | جوى |

در قسمت history and search detail امکان مشاهده و دانلود تاریخچه جستجو را نشان می دهد. همچنین امکان مقایسه نتایج جستجو با جستجوهای قبلی، امکان مشاهده جزییات جستجوهای انجام شده و امکان ترکیب نتایج قبلی. به طور کل استراتژی جستجو را مشاهده می کنیم. دانلود تاریخچه جستجو در قالب فایل اکسل ذخیره می شود. تعداد ۱۰۰ جستجو در history نمایش داده می شود. اگر تعداد جستجوها بیشتر باشد جستجوهای قدیمی تر توسط پابمد پاک می شوند. به طور کل هر history بعد از ۸ ساعت عدم فعالیت در پایگاه از بین می رود.

## سرعنوان موضوعی پزشکی (MeSH)

به منظور پیشگیری از پراکندگی موضوعی ایجاد یکدستی و یکسان سازی متون و ایجاد یک زبان مشتر ک برای نمایه سازی و بازیابی مقالات علمی اصطلاح نامه ای تحت عنوان سرعنوان موضوعی پزشکی که اختصاراً «مش» نامیده می شود تهیه و تدوین گردید این اصطلاح نامه که سابقاً به شکل چاپی و اکنون به صورت الکترونیکی منتشر می گردد فهرست منظمی از واژگان استاندارد حوزه علوم پزشکی است که کلیه مقالات موجود در مدلاین بر اساس این واژگان نمایه شده اند. از این رو می تواند ابزاری مناسب برای کاربران مقالات پزشکی نیز باشد که با بهره گیری از آن و انتخاب واژگان استاندارد و مناسب جستجویی با دقت بالا داشته باشند.

برای ورود به صفحه مش در صفحه اصلی پابمد روی MeSH Database کلیک می کنیم.

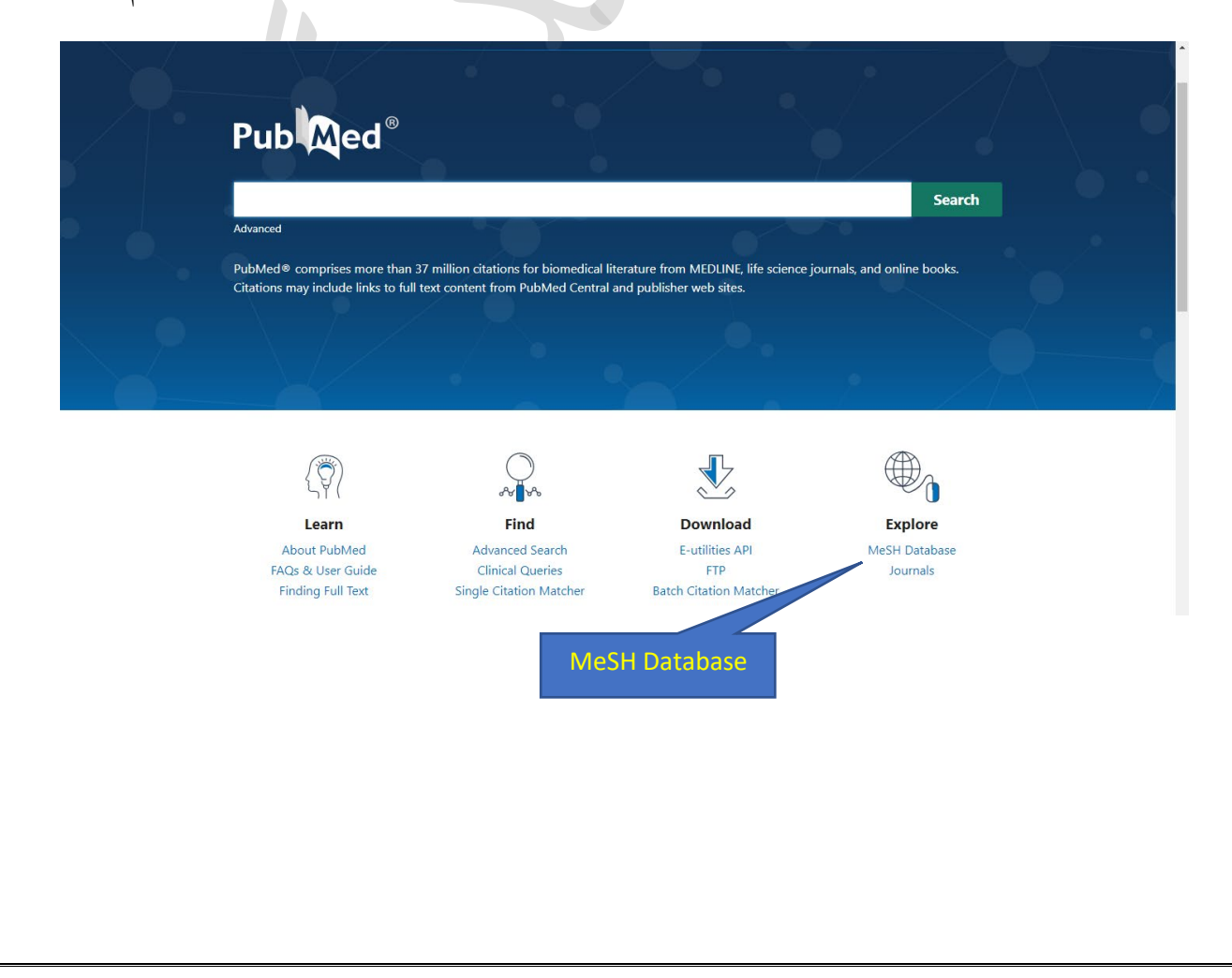

| كنيم | مى | جستجو | نظر را | مورد | واژه | کليد | شده و | مش | پایگاہ | وارد |
|------|----|-------|--------|------|------|------|-------|----|--------|------|
|------|----|-------|--------|------|------|------|-------|----|--------|------|

| Lun  | a co | nco | ar  |
|------|------|-----|-----|
| LUII | g uc |     | - 1 |

|                    | ational Lib                 | rary of Medi                                 | icine<br><sub>Pation</sub>                                                                               |                              | hadiseh.izadi@gma        |
|--------------------|-----------------------------|----------------------------------------------|----------------------------------------------------------------------------------------------------|------------------------------|--------------------------|
| MeSH               | MeSH                        | ✓ lung cancer<br>Limits Advan                | rced                                                                                                    | Se:                          | arch<br>Help             |
| •                  | 107 N 1481007 F 10400 LOLDE | 1-14 - 15 - 12 - 12 - 12 - 12 - 12 - 12 - 12 | 25                                                                                                    |                              |                          |
|                    |                             |                                              | MeSH<br>MeSH (Medical Subject Headings) is the NLM controlled vocabular                                  | ry thesaurus used for indexi | ing articles for PubMed. |
| Using MeSH         |                             |                                              | MeSH<br>MeSH (Medical Subject Headings) is the NLM controlled vocabular<br>More Resources                | ry thesaurus used for indexi | ing articles for PubMed. |
| Using MeSH<br>Help |                             |                                              | MeSH<br>MeSH (Medical Subject Headings) is the NLM controlled vocabular<br>More Resources<br>E-Utilities | ry thesaurus used for indexi | ing articles for PubMed. |

سرعنوان اصلی پذیرفته شده در مش نشان داده می شود. سرعنوان های اصلی در یک نظم سلسله مراتبی که ساختار درختیMeSH نامیده می شود، تنظیم شده اند.

| An official website of the United States government <u>Hare's how you know</u> NIH) National Library of Medicine National Center for Biotechnology Information                                                   | 🔔 hadiseh.izadi@gma                     |
|----------------------------------------------------------------------------------------------------|-----------------------------------------|
| eSH MeSH  Iung cancer Create alert Limits Advanced                                                                                                    | Search Help                             |
| ummary + 20 per page + Send                                                                                                    | to: -                                   |
| and the second second second second second second second second second second second second second second second                                                                                                 | PubMed Search Builder                   |
| سر عنوان پذیر فنه شده .                                                                                                    |                                         |
| Ems: 15 Lung Neoplasms                                                                                                    |                                         |
|                                                                                                    |                                         |
| Tumors or cancer of the LUNG.                                                                                                    | Add to search builder AND V             |
|                                                                                                    | Search PubMed                           |
| DLEC1 protein_human [Supplementary Concept]                                                                                                    | You ture Tutonal                        |
| Date introduced: June 1, 1999                                                                                                    | Find related data                       |
|                                                                                                    | Database: Select                        |
| Small Cell Lung Carcinoma A form of highly malignant lung cancer that is composed of small evoid cells (SMALL CELL CARCINOMA)                                                                                    |                                         |
| Year introduced: 2009                                                                                                    |                                         |
| Carcinoma Non-Small-Cell Lung                                                                                                    | Search details                          |
| A heterogeneous aggregate of at least three distinct histological types of lung cancer, including SQUAMOUS CELL CARCINOM                                                                                         | A; "lung neoplasms"[MeSH Terms] OR lung |
| ADENOCARCINOMA; and LARGE CELL CARCINOMA. They are dealt with collectively because of their shared treatment strategy<br>Very introduced: 1994                                                                   | gy. cancer[Text Word]                   |
| Tour minores. 1997                                                                                                    |                                         |
| ung cancer-associated protein, LCAP [Supplementary Concept]                                                                                                    |                                         |
| <ul> <li>a high MW glycoprotein, defined by monoclonal antibodies DF-L1 &amp; DF-L2 that circulates at elevated levels in patients with lung<br/>cancer: do not confuse with leukocytapheresis (LCAP)</li> </ul> | See more                                |
| Date introduced: December 3, 1997                                                                                                    |                                         |
| - CECICREDI I protein human (Curplementary Concent)                                                                                                    | Recent Activity                         |
| <u>SECISBR2L protein, numan [Supplementary Concept]</u>                                                                                                    | Turn Off Clear                          |

با كليك روى سرعنوان اصلى، سرعنوان فرعى را مشاهده مي كنيم.

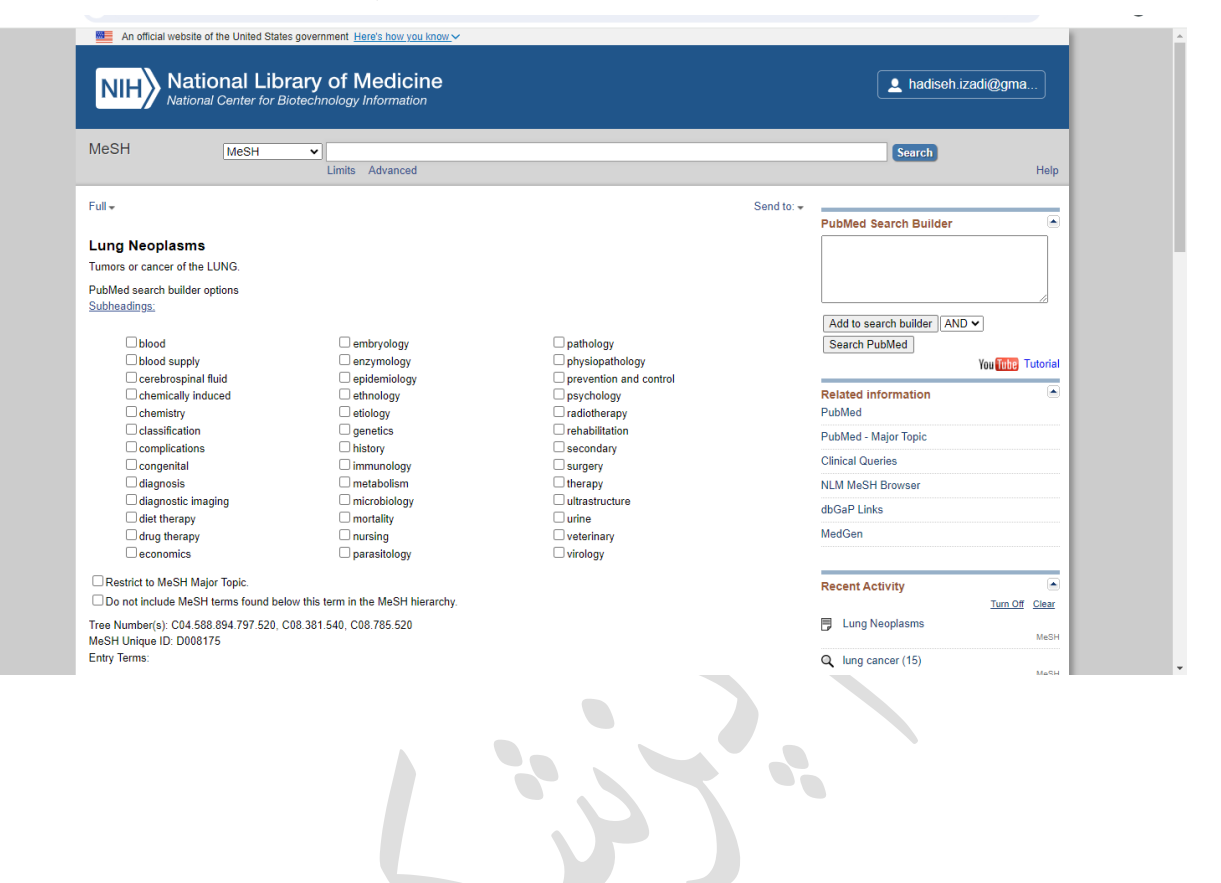

← → C = ncbi.nlm.nih.gov/mesh/68008175

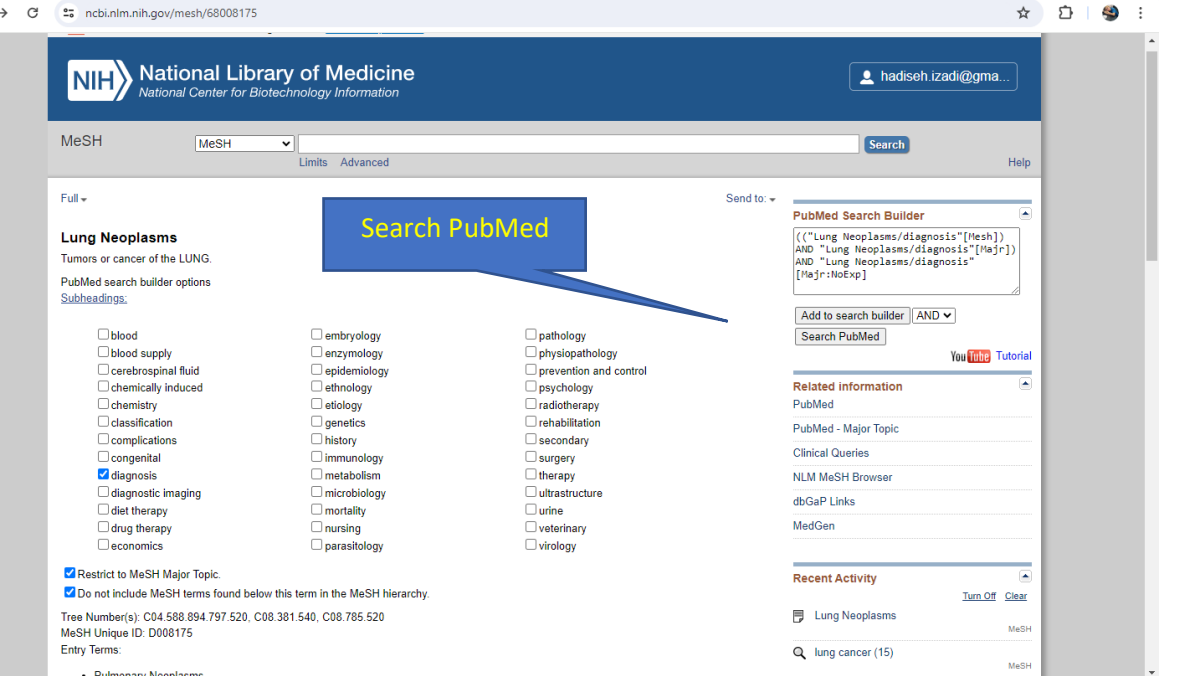

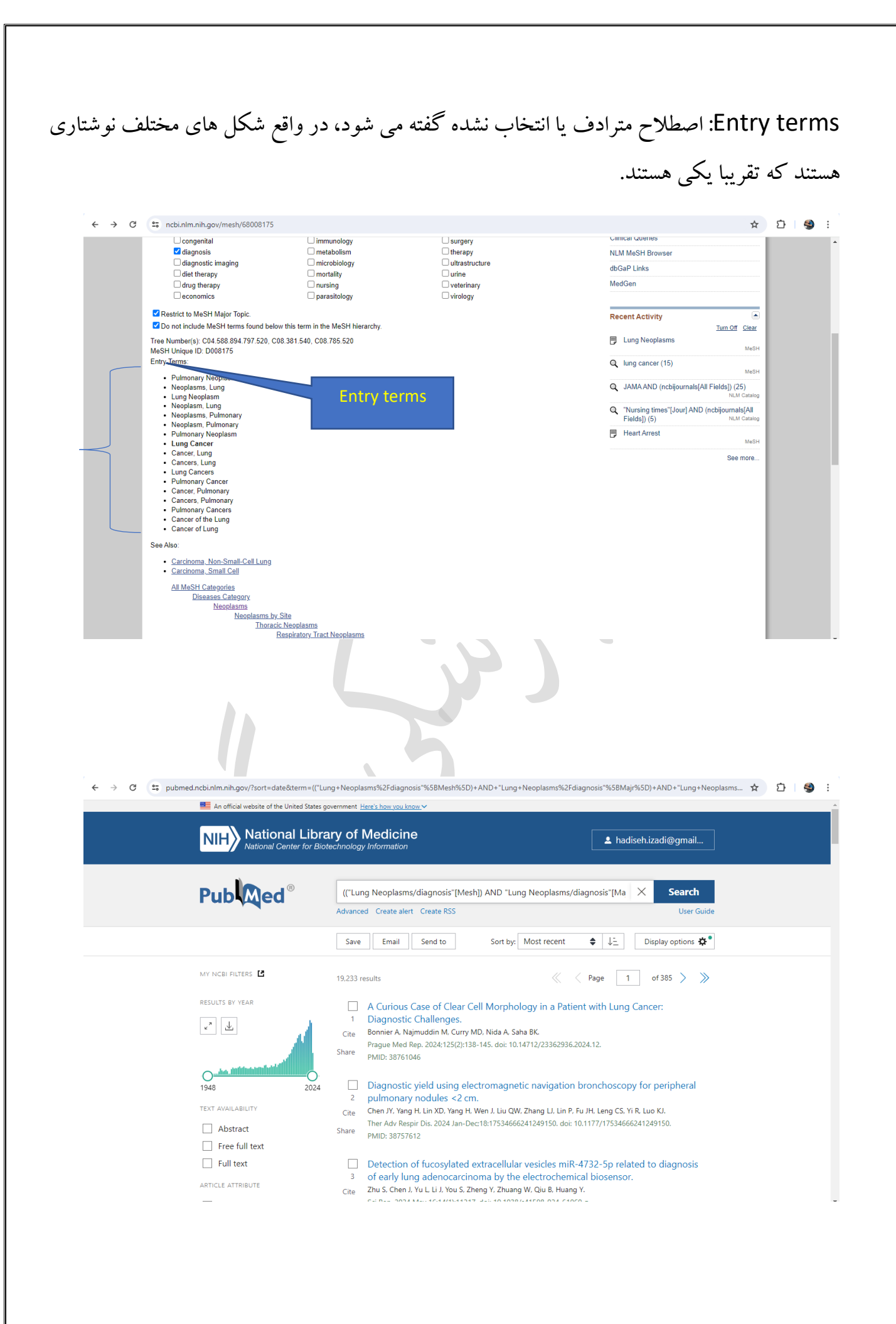

MeSH Browser: فهرست نویسان و نمایه سازان از این بخش استفاده نمایند.

| An official website of the United States g                                                                  | overnment Here's how you know                                                       |                                                                  |                                                   | _                                |
|----------------------------------------------------------------------------------------------------|-------------------------------------------------------------------------------------|------------------------------------------------------------------|---------------------------------------------------|----------------------------------|
| NIH National Libra                                                                                          | ary of Medicine                                                                     |                                                                  |                                                   | Adiseh.izadi@gma                 |
| MeSH MeSH                                                                                                   | Limits Advanced                                                                     |                                                                  |                                                   | Search Help                      |
|                                                                                                    | MeSH<br>MeSH (Medical St                                                            | ubject Headings) is the NLM contro                               | niled vocabulary thesaurus used fo                | or indexing articles for PubMed. |
| Using MeSH                                                                                                  | More Resources                                                                      | \$                                                               |                                                   |                                  |
| Help<br>Tutorials                                                                                           | E-Utilities<br>NLM MeSH Homepa                                                      | ge N                                                             | ILM MeSH<br>Iomepage                              |                                  |
|                                                                                                    |                                                                                     | FOLLOW NCBI                                                      |                                                   |                                  |
| X                                                                                                    | f                                                                                   | in                                                               | 0                                                 | 2                                |
|                                                                                                    |                                                                                     |                                                                  |                                                   |                                  |
| An official website of the United States government     NIH     National Library of N                       | ent <u>Here's how you know</u> ~<br><b>1edicine</b>                                 |                                                                  | S                                                 | earch NLM                        |
| PRODUCTS AND SERVICES -                                                                                     | RESOURCES FOR YOU -                                                                 | EXPLORE NLM 👻                                                    | GRANTS AND R                                      | ESEARCH -                        |
| Medical Subject Head                                                                                        | lings MeSH Home   Lear                                                              | n About MeSH   MeSH Brows                                        | ser   Download MeSH Data                          | MeSH on Demand   Suggestions     |
| Home                                                                                                    |                                                                                     |                                                                  |                                                   |                                  |
|                                                                                                    | Welcome to Me                                                                       | edical Subject                                                   | t Headin M                                        | eSH Browser                      |
| The Medical Subject Headings (MeSH)<br>indexing, cataloging, and searching of t<br>and other NLM databases. | thesaurus is a controlled and hierarcl<br>siomedical and health-related information | hically-organized vocabulary p<br>ttion. MeSH includes the subje | roduced by the Na<br>ct headings appearing in MEC | LINE/PubMed, the NLM Catalog,    |
| Recent MeSH Upda                                                                                            | ates                                                                                | Learn Ab                                                         | out MeSH                                          |                                  |
| Visit our What's New page to see all re                                                                     | cent MeSH developments including th                                                 | • Tutorials and                                                  | d Webinars                                        |                                  |

- H Brow SH and 2024 MeSH
- vocabularies Reports of MeSH changes now appear on our What's New page All 2023 MeSH files are now available on the MeSH Download Page or
- by downloading directly from the MeSH FTP MeSH in Resource Description Format(RDF)

- MeSH Qualifiers List
   MeSH Qualifiers with Scope Notes
- Publication Characteristics (Publication Types) with Scope Notes
   Search and Retrieval using MeSH
   Cataloning with MeSH Terminology

#### :MeSH Browser

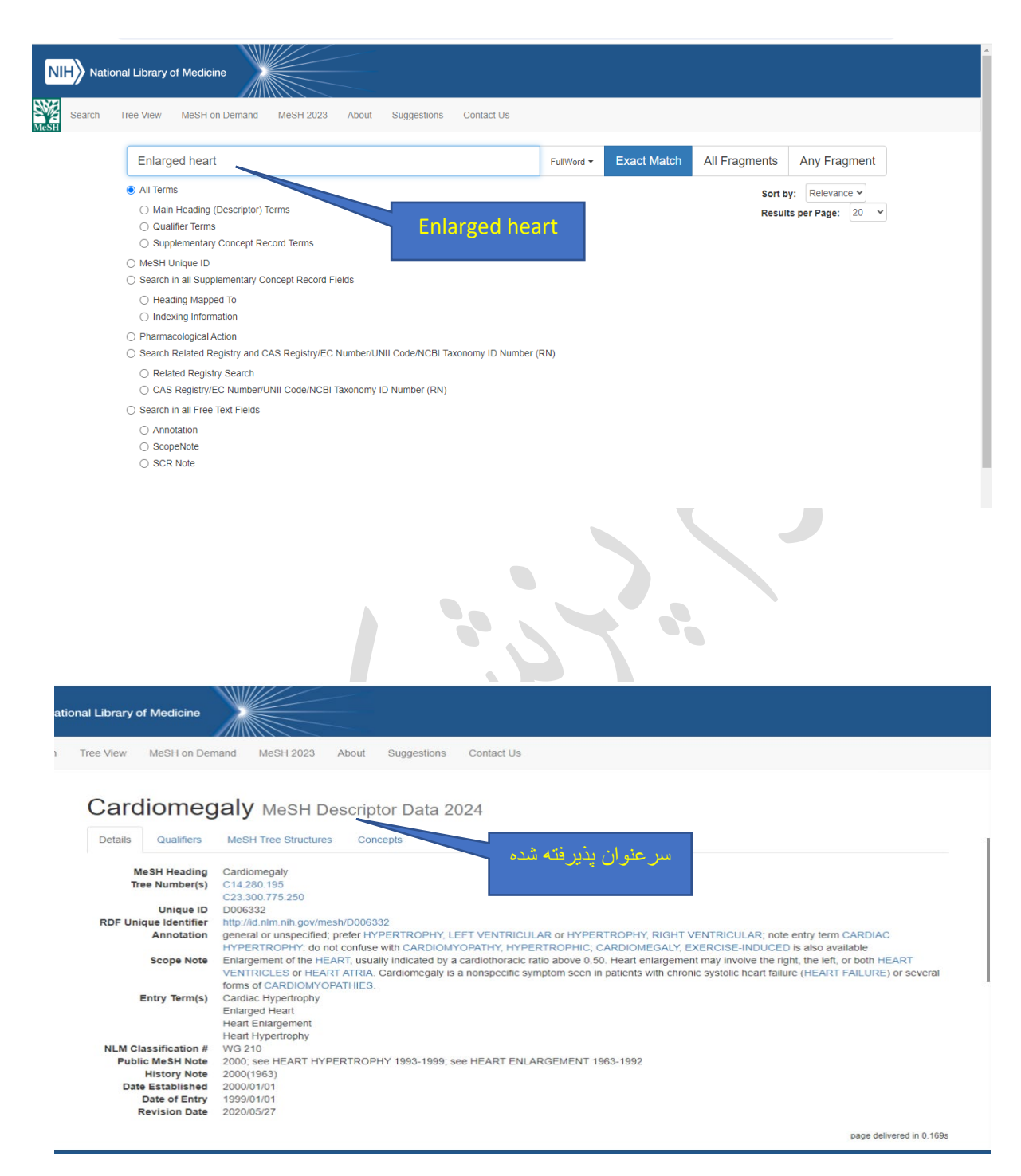

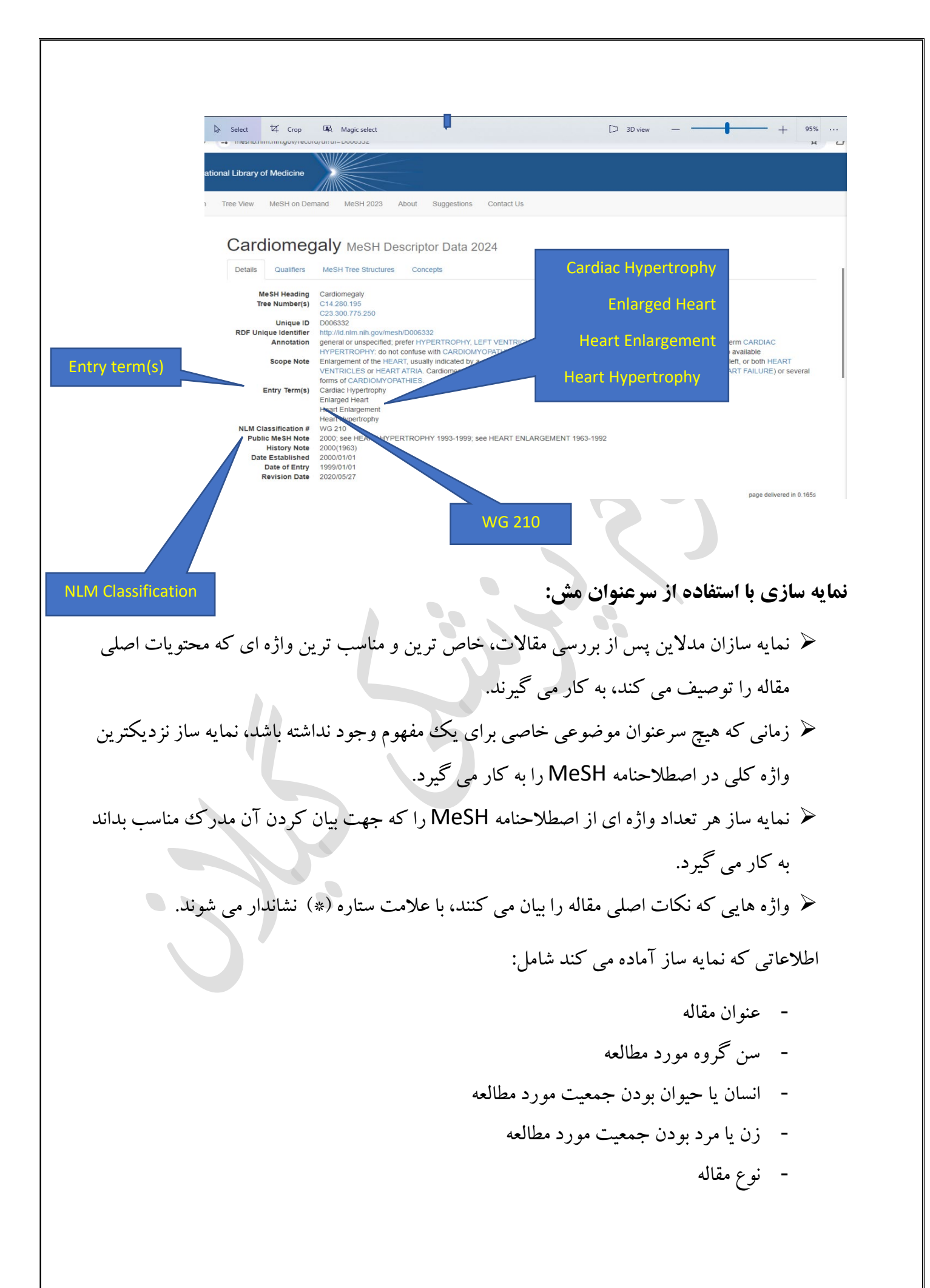

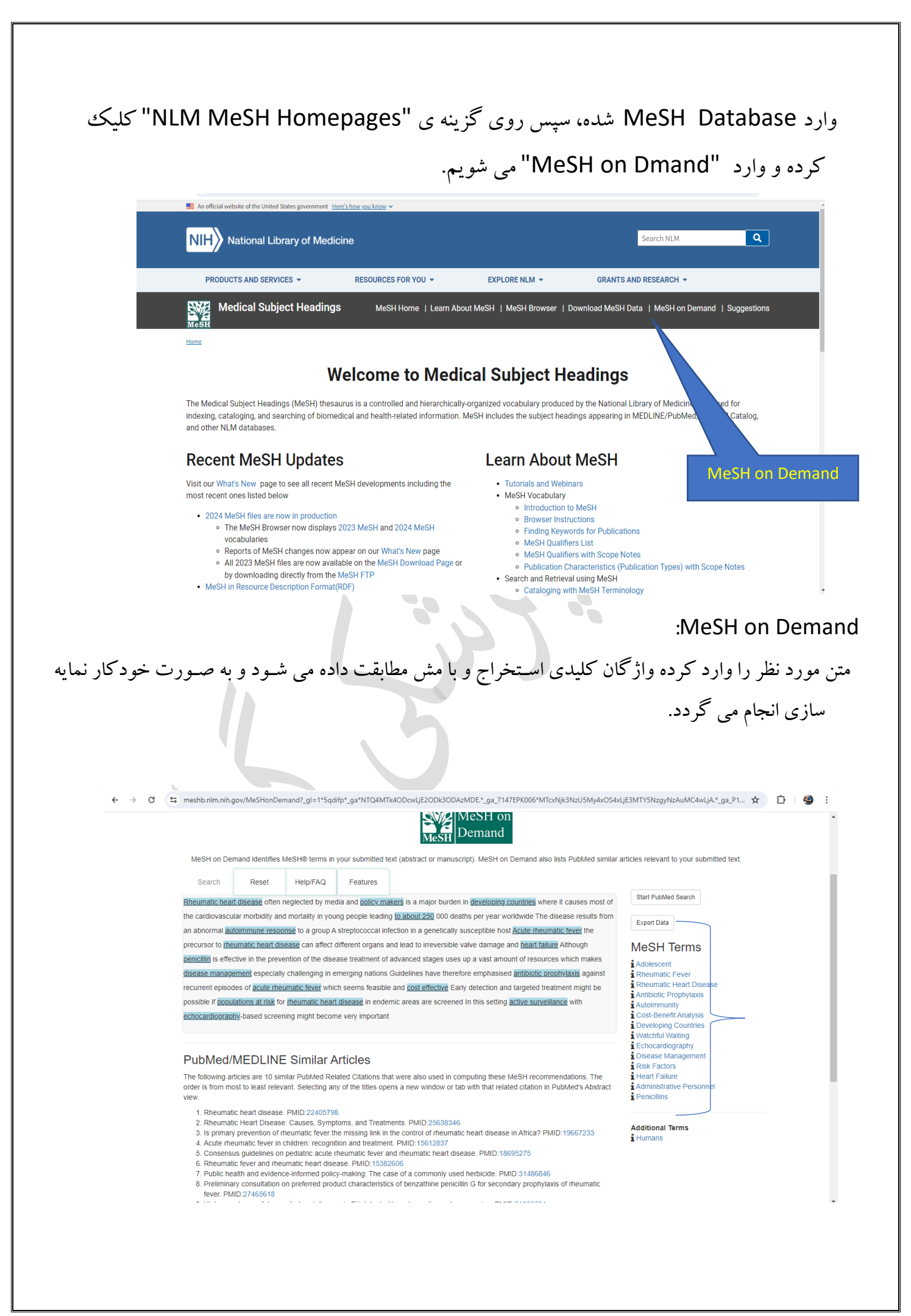

#### :Journals

جهت اعتبار سنجی مجلات وارد صفحه اصلی پابمد می شویم و روی گزینه ی Journals کلیک می کنیم. در این بخش می توان در کادر جستجو موضوع، نام کامل یا مخفف مجله یا شماره ISSN را وارد کرد و به اطلاعات کامل آن مجله دسترسی پیدا کرد.

|                                       | i dis paper                                                                                                    |                                                                                                    |                                                                                                    |                                                                                                    |          |
|---------------------------------------|----------------------------------------------------------------------------------------------------|----------------------------------------------------------------------------------------------------|----------------------------------------------------------------------------------------------------|----------------------------------------------------------------------------------------------------|----------|
|                                       | 1                                                                                                    |                                                                                                    |                                                                                                    | Search                                                                                                    |          |
|                                       | Advanced                                                                                                    | • <b>•</b> •                                                                                                    |                                                                                                    |                                                                                                    |          |
|                                       | PubMed® comprises mor<br>Citations may include links                                                                                                    | e than 37 million citations for biomedica<br>s to full text content from PubMed Centr                                                                                                    | l literature from MEDLINE, life science jou<br>al and publisher web sites.                                                                                                    | urnals, and online books.                                                                                  |          |
|                                       |                                                                                                    |                                                                                                    |                                                                                                    |                                                                                                    |          |
|                                       |                                                                                                    |                                                                                                    |                                                                                                    |                                                                                                    |          |
|                                       |                                                                                                    |                                                                                                    |                                                                                                    | $\langle I \rangle$                                                                                        |          |
|                                       |                                                                                                    | $\bigcirc$                                                                                                    | Image: A start of the start of the start |                                                                                                    |          |
|                                       | ່ງ" (                                                                                                    | ም ሌ<br>Find                                                                                                    |                                                                                                    | Explore                                                                                                    |          |
|                                       | About PubMed                                                                                                    | Advanced Search                                                                                                    | E-utilities API                                                                                                    | MeSH Database                                                                                              |          |
|                                       | FAQs & User Guide<br>Finding Full Text                                                                                                    | Clinical Queries<br>Single Citation Matcher                                                                                                    | FTP<br>Batch Citation Matcher                                                                                                    | Journals                                                                                                   |          |
|                                       |                                                                                                    |                                                                                                    |                                                                                                    | Journal                                                                                                    | 5        |
|                                       |                                                                                                    |                                                                                                    |                                                                                                    | سنجى مجلات:                                                                                                | بار      |
|                                       |                                                                                                    | ی کنیم.                                                                                                    | ورد نظر را جستجو م                                                                                                    | اعتبار سنجي، عنوان مجله م                                                                                  | ت        |
|                                       |                                                                                                    | ی کنیم.                                                                                                    | ورد نظر را جستجو م                                                                                                    | اعتبار سنجی، عنوان مجله م<br>Nursing tim"                                                                  | ت<br>ne  |
|                                       | An official website of the United States gove                                                                                                    | ی کنیم.<br>arment <u>Here's how you know</u> ~                                                                                                    | ورد نظر را جستجو م                                                                                                    | اعتبار سنجی، عنوان مجله م<br>Nursing tim"                                                                  | ت<br>ne  |
|                                       | An official website of the United States gove     Nite National Library     National Center for Biotecc     NLM Catalog More Resources      He                                                                                                    | ی کنیم.<br>arment <u>Hara's how you know</u><br><b>y of Medicine</b><br>hnology Information                                                                                                    | ورد نظر را جستجو م                                                                                                    | اعتبار سنجی، عنوان مجله م<br>"Nursing tim"<br>مالیه hadiseh ۱zadi@gma                                      | ne       |
| N                                     | An official website of the United States gove  Nite National Center for Biotecc  NLM Catalog More Resources  He  NLM Catalog: Journals r                                                                                                    | ی کنیم.<br>amment <u>Here's how you know</u><br><b>of Medicine</b><br>hnology Information<br>etp<br>referenced in the NCBI Dat                                                                     | ورد نظر را جستجو م<br>utabases                                                                                                    | اعتبار سنجی، عنوان مجله م<br>"Nursing tim"<br>می hadiseh.izadi@gma                                         | ت<br>ne: |
|                                       | An official website of the United States gove<br>National Center for Biotec<br>NLM Catalog More Resources  He<br>NLM Catalog: Journals r<br>imit your NLM Catalog search to th<br>States for an and the or showing to a                                                                                                    | عی کنیم.<br>arriment Here's how you know.×<br>y of Medicine<br>hnology Information<br>alp<br>referenced in the NCBI Dat<br>e subset of journals that are reference                                 | ورد نظر را جستجو م<br>etabases<br>d in NCBI database records                                                                                                    | اعتبار سنجی، عنوان مجله م<br>"Nursing tim"<br>م                                                            | ت<br>ne: |
|                                       | An official website of the United States gove  National Center for Biotecc  NLM Catalog More Resources  He  NLM Catalog: Journals r  imit your NLM Catalog search to th  Enter topic, journal title or abbreviation, or  Nursing times                                                                                                    | ی کنیم.<br>anment Here's how you know می<br>y of Medicine<br>hnology Information<br>app<br>referenced in the NCBI Data<br>e subset of journals that are reference<br>rISSN:                        | ورد نظر را جستجو م<br>atabases<br>ed in NCBI database records                                                                                                    | اعتبار سنجى، عنوان مجله م<br>"Nursing tim"<br>مطالحه المعاه                                                | ت<br>ne: |
| L<br>L<br>L<br>L<br>L<br>L            | An official website of the United States gove<br>Mational Center for Biotec<br>Nut Cetalog More Resources He<br>Nut Catalog: Journals of<br>Imit your NLM Catalog search to the<br>Enter topic, journal title or abbreviation, or<br>Nursing times<br>ournals currently indexed in MEDLINE<br>ournals currently indexed in MEDLINE<br>ournals currently indexed in MEDLINE                                                                                                    | عی کنیم.<br>armment Here% how you know ~<br>y of Medicine<br>hnology Information<br>the<br>referenced in the NCBI Data<br>e subset of journals that are reference<br>rissN:                        | ورد نظر را جستجو م<br>atabases<br>ed in NCBI database records                                                                                                    | اعتبار سنجى، عنوان مجله م<br>"Nursing tim<br>م                                                             | ت<br>ne: |
| , , , , , , , , , , , , , , , , , , , | An official website of the United States gove  Mittoinal Center for Biotecc  NLM Catalog More Resources  He  NLM Catalog: Journals r  imit your NLM Catalog search to th  Enter topic, journal title or abbreviation, or  Nursing times  ournals currently indexed in MEDLINE ournels currently indexed in MEDLINE ournels currently indexed in MEDLINE ournels currently deposited in PMC  You are here: NCBI > Literature > National Library of M                                                                                                    | عی کنیم.<br>amment Here's how you know ←<br>y of Medicine<br>hnology Information<br>alp<br>e subset of journals that are reference<br>rISSN:<br>edicine (NLM) Calalog                              | ورد نظر را جستجو م<br>Itabases<br>ed in NCBI database records                                                                                                    | اعتبار سنجى، عنوان مجله م<br>"Nursing tim<br>مانيد<br>( المانيد)<br>( Search                               | ت<br>ne: |
| N<br>Ju<br>Ju                         | An official website of the United States gove<br>Mational Center for Biotecc<br>NLM Catalog More Resources He<br>National Center for Biotecc<br>NLM Catalog: Journal states<br>Market topic, journal title or abbreviation, or<br>Nursing times<br>ournals currently indexed in MEDLINE<br>ournals currently indexed in PMC<br>You are here: NCBI > Literature > National Library of M                                                                                                    | ی کنیم در<br>arment <u>Here's how you know</u><br>of Medicine<br>hnology Information<br>Peferenced in the NCBI Data<br>e subset of journals that are referenced<br>rISSN:<br>edicine (HLM) Catalog | ورد نظر را جستجو م<br>tabases<br>ed in NCBI database records                                                                                                    | اعتبار سنجي، عنوان مجله م<br>"Nursing tim<br>العنامية"<br>العنامية"<br>( Suppot Center                     | ت<br>ne: |
| , , , , , , , , , , , , , , , , , , , | An official website of the United States gove  An official website of the United States gove  Mitchinal Center for Biotecc  Mitchinal Center for Biotecc  M | می کنیم.<br>arment Here's how you know می<br>of Medicine<br>hnology Information<br>Peferenced in the NCBI Date<br>e subset of journals that are referenced<br>rISSN:<br>edicine (NLM) Catalog      | ورد نظر را جستجو م<br>ttabases<br>ed in NCBI database records                                                                                                    | اعتبار سنجى، عنوان مجله م<br>"Nursing tim<br>العنارية<br>العنارية<br>( Suppot Center                       | ت<br>ne: |
| J<br>J<br>J<br>V                      | An official website of the United States gove<br>Mational Center for Biotec<br>Nut Catalog More Resources Me<br>Mut Catalog: Journals or<br>Init your NLM Catalog search to the<br>Catalog Control of the provision, or<br>Nursing times<br>ournals currently indexed in MEDLINE<br>ournals currently indexed in MEDLINE<br>ournals currently indexed in MEDLINE<br>ournals currently indexed in MEDLINE<br>ournals currently indexed in MEDLINE<br>ournals currently indexed in MEDLINE<br>Ournals currently indexed in MEDLINE<br>Connect with NLM<br>(X) (Y) (D)                                                                                                    | edicine (۱۱۱۸) Catalog edicine (۱۱۱۸) Catalog edicine (۱۱۱۸) Catalog edicine (۱۱۱۸) Catalog edicine (۱۱۱۸) Catalog f National Library of Medicine Bethesda, MD 20894                               | ورد نظر را جستجو م<br>htabases<br>ed in NCBI database records<br>Advanced Search<br>COW NCBI<br>in بلا Policies<br>FOIA<br>HttS Vulnerability Disclosure                                                                                                    | اعتبار سنجی، عنوان مجله م<br>"Nursing tim<br>م<br>م<br>اعتبار سنجی، عنوان مجله م<br>العام<br>Suppor Center | ne       |

#### صفحه ی زیر مشاهده خواهد شد.

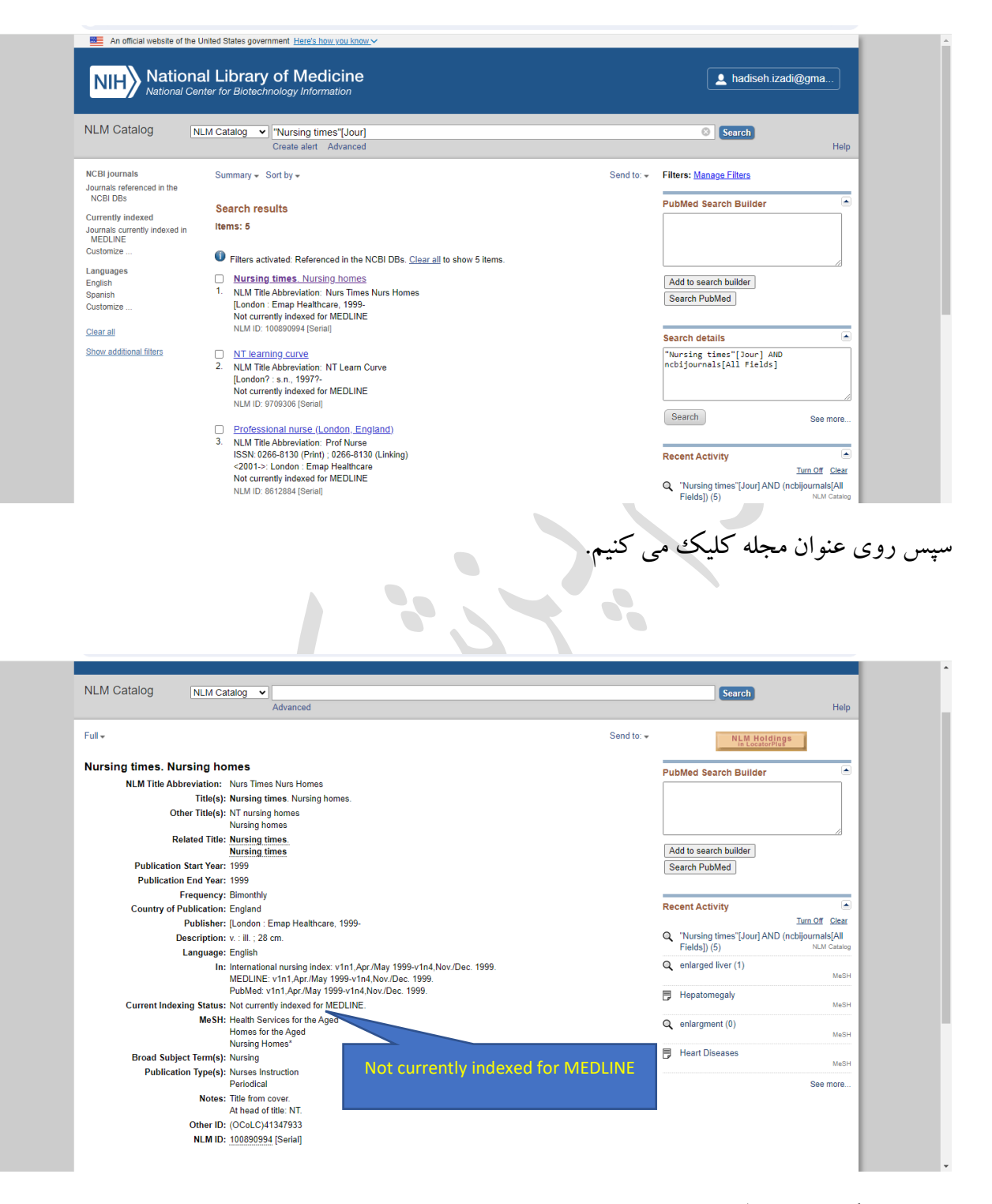

این مجله اکنون در مدلاین نمایه نمی شود و معتبر نیست.

# :American journal of ophthalmology

| , o - Headminingov/nimeatalogic | ine installing the structure of the structure of the stru |                                                   |                                        |
|---------------------------------|----------------------------------------------------------------------------------------------------|---------------------------------------------------|----------------------------------------|
| American journal of ophth       | almology                                                                                                    | PubMed Search Builder                             |                                        |
| NLM Title Abbreviation:         | Am J Ophthalmol                                                                                                    |                                                   |                                        |
| Title(s):                       | American journal of ophthalmology.                                                                                                    |                                                   |                                        |
| Absorbed:                       | Annals of ophthalmology                                                                                                    |                                                   |                                        |
|                                 | Ophthalmic record                                                                                                    |                                                   |                                        |
|                                 | Anales de ottalmología<br>Orbitecimiento                                                                                                    |                                                   |                                        |
|                                 | Ophthalmic year book                                                                                                    | Add to search builder                             |                                        |
|                                 | Ophthalmic literature                                                                                                    | Search PubMed                                     |                                        |
| Other Title(s):                 | AM J OPHTHAL                                                                                                    |                                                   |                                        |
|                                 | AM J OPHTHALMOL                                                                                                    | Search details                                    |                                        |
|                                 | Am. J. Ophthal.                                                                                                    | Search details                                    |                                        |
|                                 | Am. J. Ophthal                                                                                                    | [Jour] AND ncbijournals[All Fie                   | ogy<br>lds]                            |
|                                 | Amer J Ophthalmol                                                                                                    |                                                   | *                                      |
| Related Title:                  | Ophthalmic year book                                                                                                    |                                                   |                                        |
| Publication Start Year:         | 1884                                                                                                    |                                                   |                                        |
| Frequency:                      | Monthly                                                                                                    | Search                                            | See more                               |
| Country of Publication:         | United States                                                                                                    |                                                   |                                        |
| Publisher:                      | [Chicago, etc., Ophthalmic Pub. Co., etc.]                                                                                                    |                                                   |                                        |
| Latest Publisher:               | 1999- : New York, NY : Elsevier Science                                                                                                    | Recent Activity                                   | -                                      |
| Description:                    | v. ill., ports.                                                                                                    | <u>1um</u>                                        | UT Clear                               |
| Language:                       | English                                                                                                    | American journal of ophthalmological (All F. (1)) | y"[Jour]<br>NLM Catalon                |
| ISSN:                           | 0002-9394 (Print)                                                                                                    |                                                   |                                        |
|                                 | 1879-1891 (Electronic)                                                                                                    | :                                                 | See more                               |
|                                 | 0002-9394 (Linking)                                                                                                    |                                                   |                                        |
| Coden:                          | AJOPAA                                                                                                    |                                                   |                                        |
| LCCN:                           | 62002360                                                                                                    |                                                   |                                        |
|                                 | sn /8000612                                                                                                    |                                                   |                                        |
| Electronic Links:               | https://www.sciencedirect.com/journal/american-journal-of-ophthalmology                                                                                                    |                                                   |                                        |
| In:                             | MEDLINE: v59n3, Mar. 1965-<br>Abridand index mediaus                                                                                                    | Currently indexed                                 |                                        |
|                                 | Index medicus                                                                                                    |                                                   |                                        |
|                                 | PubMed: v59n3. Mar. 1965-                                                                                                    | for MEDLINE                                       |                                        |
|                                 | OLDMEDLINE                                                                                                    |                                                   |                                        |
| Current Indexing Status:        | Currently indexed for MEDLINE.                                                                                                    |                                                   |                                        |
| Current Subset:                 | Core clinical journals (AIM); Index Medicus                                                                                                    |                                                   |                                        |
| •••••                           |                                                                                                    | -                                                 |                                        |
|                                 |                                                                                                    |                                                   |                                        |
|                                 |                                                                                                    | 1 <sup>th</sup> l                                 | 1                                      |
|                                 | •                                                                                                    | دیں تمایہ شدہ و معتبر می باشد                     | ، فوق در مد                            |
|                                 |                                                                                                    |                                                   |                                        |
|                                 |                                                                                                    |                                                   |                                        |
|                                 |                                                                                                    |                                                   |                                        |
|                                 |                                                                                                    |                                                   |                                        |
| Maan (".1.a.M.a.M.a. 15         | الارتيب محتران حاركا كانكر                                                                                                    |                                                   | A                                      |
| ه، كليه أطلاعات مجلار           | جلات، روی عنوان مجله کلیک کرد                                                                                                    | دست آوردن اطلاعات دقيق مج                         | عنین برای به                           |
| ه، کلیه اطلاعات مجلار           | جلات، روی عنوان مجله کلیک کرد                                                                                                    | دست آوردن اطلاعات دقيق مج                         | عنین برای به                           |
| ه، کلیه اطلاعات مجلار           | جلات، روی عنوان مجله کلیک کرد                                                                                                    | دست آوردن اطلاعات دقيق مج                         | <b>عنین برای به</b>                    |
| ه، کلیه اطلاعات مجلار           | جلات، روی عنوان مجله کلیک کرد                                                                                                    | دست آوردن اطلاعات دقیق مج<br>شدد                  | صنین برای به<br>شهر داده مهر ب         |
| ه، کلیه اطلاعات مجلار           | جلات، روی عنوان مجله کلیک کرد                                                                                                    | دست آوردن اطلاعات دقيق مج<br>شود.                 | عنین برای به<br>ش داده می <sup>.</sup> |
| ه، کلیه اطلاعات مجلار           | جلات، روی عنوان مجله کلیک کرد                                                                                                    | دست آوردن اطلاعات دقيق مج<br>شود.                 | عنین برای به<br>ش داده می م            |
| ه، کلیه اطلاعات مجلار           | بعلات، روی عنوان مجله کلیک کرد                                                                                                    | دست آوردن اطلاعات دقيق مج<br>شود.                 | عنین برای به<br>ش داده می              |
| ه، کلیه اطلاعات مجلاد           | جلات، روی عنوان مجله کلیک کرد                                                                                                    | دست آوردن اطلاعات دقيق مج<br>شود.                 | صنین برای به<br>ش داده می .            |
| ه، کلیه اطلاعات مجلاد           | جلات، روی عنوان مجله کلیک کرد                                                                                                    | دست آوردن اطلاعات دقيق مج<br>شود.                 | عنین برای به<br>ش داده می <sup>ر</sup> |
| ه، کلیه اطلاعات مجلار           | جلات، روی عنوان مجله کلیک کرد                                                                                                    | دست آوردن اطلاعات دقيق مج<br>شود.                 | صنین برای به<br>ش داده می م            |
| ه، کلیه اطلاعات مجلاد           | بلات، روی عنوان مجله کلیک کرد                                                                                                    | دست آوردن اطلاعات دقيق مج<br>شود.                 | صنین برای به<br>ش داده می م            |
| ه، کلیه اطلاعات مجلاد           | بلات، روی عنوان مجله کلیک کرد                                                                                                    | دست آوردن اطلاعات دقيق مج<br>شود.                 | صین برای به<br>ش داده می ا             |
| ه، کلیه اطلاعات مجلاد           | بلات، روی عنوان مجله کلیک کرد                                                                                                    | دست آوردن اطلاعات دقيق مج<br>شود.                 | صنین برای به<br>ش داده می م            |
| ه، کلیه اطلاعات مجلاد           | بلات، روی عنوان مجله کلیک کرد                                                                                                    | دست آوردن اطلاعات دقيق مج<br>شود.                 | صین برای به<br>ش داده می م             |
| ه، کلیه اطلاعات مجلاد           | بلات، روی عنوان مجله کلیک کرد                                                                                                    | دست آوردن اطلاعات دقيق مج<br>شود.                 | صین برای به<br>ش داده می .             |
| ه، کلیه اطلاعات مجلاد           | جلات، روى عنوان مجله كليك كرد                                                                                                    | دست آوردن اطلاعات دقيق مج<br>شود.                 | صنین برای به<br>ش داده می م            |
| ه، کلیه اطلاعات مجلاد           | بلات، روى عنوان مجله كليك كرد                                                                                                    | دست آوردن اطلاعات دقيق مج<br>شود.                 | صنین برای به<br>ش داده می م            |
| ه، کلیه اطلاعات مجلاد           | بلات، روی عنوان مجله کلیک کرد                                                                                                    | دست آوردن اطلاعات دقيق مج<br>شود.                 | صنین برای به<br>ش داده می م            |
| ه، کلیه اطلاعات مجلاد           | بلات، روی عنوان مجله کلیک کرد                                                                                                    | دست آوردن اطلاعات دقيق مج<br>شود.                 | صنین برای به<br>ش داده می م            |
| ه، کلیه اطلاعات مجلاد           | بلات، روی عنوان مجله کلیک کرد                                                                                                    | دست آوردن اطلاعات دقيق مج<br>شود.                 | صنین برای به<br>ش داده می م            |
| ه، کلیه اطلاعات مجلاد           | بلات، روى عنوان مجله كليك كرد                                                                                                    | دست آوردن اطلاعات دقيق مج<br>شود.                 | صین برای به<br>ش داده می م             |
| ه، کلیه اطلاعات مجلاد           | بلات، روى عنوان مجله كليك كرد                                                                                                    | دست آوردن اطلاعات دقيق مج<br>شود.                 | صنین برای به<br>ش داده می م            |
| ه، کلیه اطلاعات مجلاد           | بلات، روى عنوان مجله كليك كرد                                                                                                    | دست آوردن اطلاعات دقيق مج<br>شود.                 | صنین برای به<br>ش داده می .            |
| ه، کلیه اطلاعات مجلاد           | بلات، روی عنوان مجله کلیک کرد<br>۱                                                                                                    | دست آوردن اطلاعات دقيق مج<br>شود.                 | صنین برای به<br>ش داده می م            |
| ه، کلیه اطلاعات مجلاد           | بلات، روی عنوان مجله کلیک کرد<br>سیاس                                                                                                    | دست آوردن اطلاعات دقيق مج<br>شود.                 | صنین برای به<br>ش داده می م            |
| ه، کلیه اطلاعات مجلاد           | بلات، روی عنوان مجله کلیک کرد<br>سپاس                                                                                                    | دست آوردن اطلاعات دقيق مج<br>شود.                 | صنین برای به<br>ش داده می .            |
| ه، کلیه اطلاعات مجلاد           | بلات، روی عنوان مجله کلیک کرد<br>سپاس                                                                                                    | دست آوردن اطلاعات دقيق مج<br>شود.                 | صنین برای به<br>ش داده می م            |
| ه، کلیه اطلاعات مجلاد           | بلات، روی عنوان مجله کلیک کرد<br>سپاس                                                                                                    | دست آوردن اطلاعات دقيق مج<br>شود.                 | صنین برای به<br>ش داده می .            |
| ه، کلیه اطلاعات مجلاد           | بلات، روی عنوان مجله کلیک کرد<br>سپاس                                                                                                    | دست آوردن اطلاعات دقيق مج<br>شود.                 | صنین برای به<br>ش داده می .            |
| ه، کلیه اطلاعات مجلاد           | بلات، روی عنوان مجله کلیک کرد<br>سپاس                                                                                                    | دست آوردن اطلاعات دقيق مج<br>شود.                 | صنین برای به<br>ش داده می م            |
| ه، کلیه اطلاعات مجلاد           | بلات، روی عنوان مجله کلیک کرد<br>سپاس                                                                                                    | دست آوردن اطلاعات دقيق مج<br>شود.                 | صنین برای به<br>ش داده می م            |
| ه، کلیه اطلاعات مجلاد           | بلات، روی عنوان مجله کلیک کرد<br>سپاس                                                                                                    | دست آوردن اطلاعات دقيق مج<br>شود.                 | صنین برای به<br>ش داده می م            |
| ه، کلیه اطلاعات مجلاد           | بلات، روی عنوان مجله کلیک کرد<br>سپاس                                                                                                    | دست آوردن اطلاعات دقيق مج<br>شود.                 | صین برای به<br>ش داده می .             |
| ه، کلیه اطلاعات مجلاد           | بلات، روی عنوان مجله کلیک کرد<br>سپاس                                                                                                    | دست آوردن اطلاعات دقيق مج<br>شود.                 | صنین برای به<br>ش داده می م            |
| ه، کلیه اطلاعات مجلاد           | بلات، روی عنوان مجله کلیک کرد<br>سپاس                                                                                                    | دست آوردن اطلاعات دقيق مج<br>شود.                 | صنین برای به<br>ش داده می م            |
| ه، کلیه اطلاعات مجلاد           | بلات، روی عنوان مجله کلیک کرد<br>سپاس                                                                                                    | دست آوردن اطلاعات دقيق مج<br>شود.                 | صین برای به<br>ش داده می .             |
| ه، کليه اطلاعات مجلاد           | بلات، روی عنوان مجله کلیک کرد<br>سپاس                                                                                                    | دست آوردن اطلاعات دقيق مج<br>شود.                 | صنین برای به<br>ش داده می م            |
| ه، کلیه اطلاعات مجلاد           | بلات، روی عنوان مجله کلیک کرد<br>سپاس                                                                                                    | دست آوردن اطلاعات دقيق مج<br>شود.                 | صنین برای به<br>ش داده می م            |
| ه، کلیه اطلاعات مجلاد           | بلات، روی عنوان مجله کلیک کرد<br>سپاس                                                                                                    | دست آوردن اطلاعات دقيق مج<br>شود.                 | صین برای به<br>ش داده می .             |
| ه، کليه اطلاعات مجلاد           | بلات، روی عنوان مجله کلیک کرد<br>سپاس                                                                                                    | دست آوردن اطلاعات دقيق مج<br>شود.                 | صنین برای به<br>ش داده می م            |
| ه، کلیه اطلاعات مجلاد           | بلات، روی عنوان مجله کلیک کرد<br>سپاس                                                                                                    | دست آوردن اطلاعات دقيق مج<br>شود.                 | صنین برای به<br>ش داده می م            |
| ه، کليه اطلاعات مجلاد           | بلات، روی عنوان مجله کلیک کرد<br>سپاس                                                                                                    | دست آوردن اطلاعات دقيق مج<br>شود.                 | صنین برای به<br>ش داده می .            |
| ه، کلیه اطلاعات مجلاد           | بلات، روی عنوان مجله کلیک کرد<br>سپاس                                                                                                    | دست آوردن اطلاعات دقيق مج<br>شود.                 | صنین برای به<br>ش داده می م            |
| ه، کلیه اطلاعات مجلاد           | بلات، روی عنوان مجله کلیک کرد<br>سپاس                                                                                                    | دست آوردن اطلاعات دقيق مج<br>شود.                 | صنین برای به<br>ش داده می .            |
| ه، کليه اطلاعات مجلاد           | بلات، روی عنوان مجله کلیک کرد<br>سپاس                                                                                                    | دست آوردن اطلاعات دقيق مج<br>شود.                 | صنین برای به<br>ش داده می م            |
| ه، کلیه اطلاعات مجلاد           | بلات، روی عنوان مجله کلیک کرد<br>سپاس                                                                                                    | دست آوردن اطلاعات دقيق مج<br>شود.                 | صنین برای به<br>ش داده می م            |
| ه، کلیه اطلاعات مجلاد           | بلات، روی عنوان مجله کلیک کرد<br>سپاس                                                                                                    | دست آوردن اطلاعات دقيق مج<br>شود.                 | صنین برای به<br>ش داده می .            |
| ه، کلیه اطلاعات مجلاد           | بلات، روی عنوان مجله کلیک کرد<br>سپاس                                                                                                    | دست آوردن اطلاعات دقيق مج<br>شود.                 | صنین برای به<br>ش داده می م            |
| ه، کلیه اطلاعات مجلاد           | بلات، روی عنوان مجله کلیک کرد<br>سپاس                                                                                                    | دست آوردن اطلاعات دقيق مج<br>شود.                 | صنین برای به<br>ش داده می م            |
|                                 | بلات، روی عنوان مجله کلیک کرد<br>سپاس                                                                                                    | دست آوردن اطلاعات دقيق مج<br>شود.                 | صنین برای به<br>ش داده می .            |
|                                 | بلات، روی عنوان مجله کلیک کرد<br>سپاس                                                                                                    | دست آوردن اطلاعات دقيق مج<br>شود.                 | صنین برای به<br>ش داده می م            |
| ه، کلیه اطلاعات مجلاد           | بلات، روی عنوان مجله کلیک کرد<br>سپاس                                                                                                    | دست آوردن اطلاعات دقيق مج<br>شود.                 | صنین برای به<br>ش داده می م            |
|                                 | بلات، روی عنوان مجله کلیک کرد<br>سپاس                                                                                                    | دست آوردن اطلاعات دقيق مج<br>شود.                 | صنین برای به<br>ش داده می .            |
| ه، کلیه اطلاعات مجلاد           | بلات، روی عنوان مجله کلیک کرد<br>سپاس                                                                                                    | دست آوردن اطلاعات دقيق مج<br>شود.                 | صنین برای به<br>ش داده می م            |